## Slide 1 - Slide 5

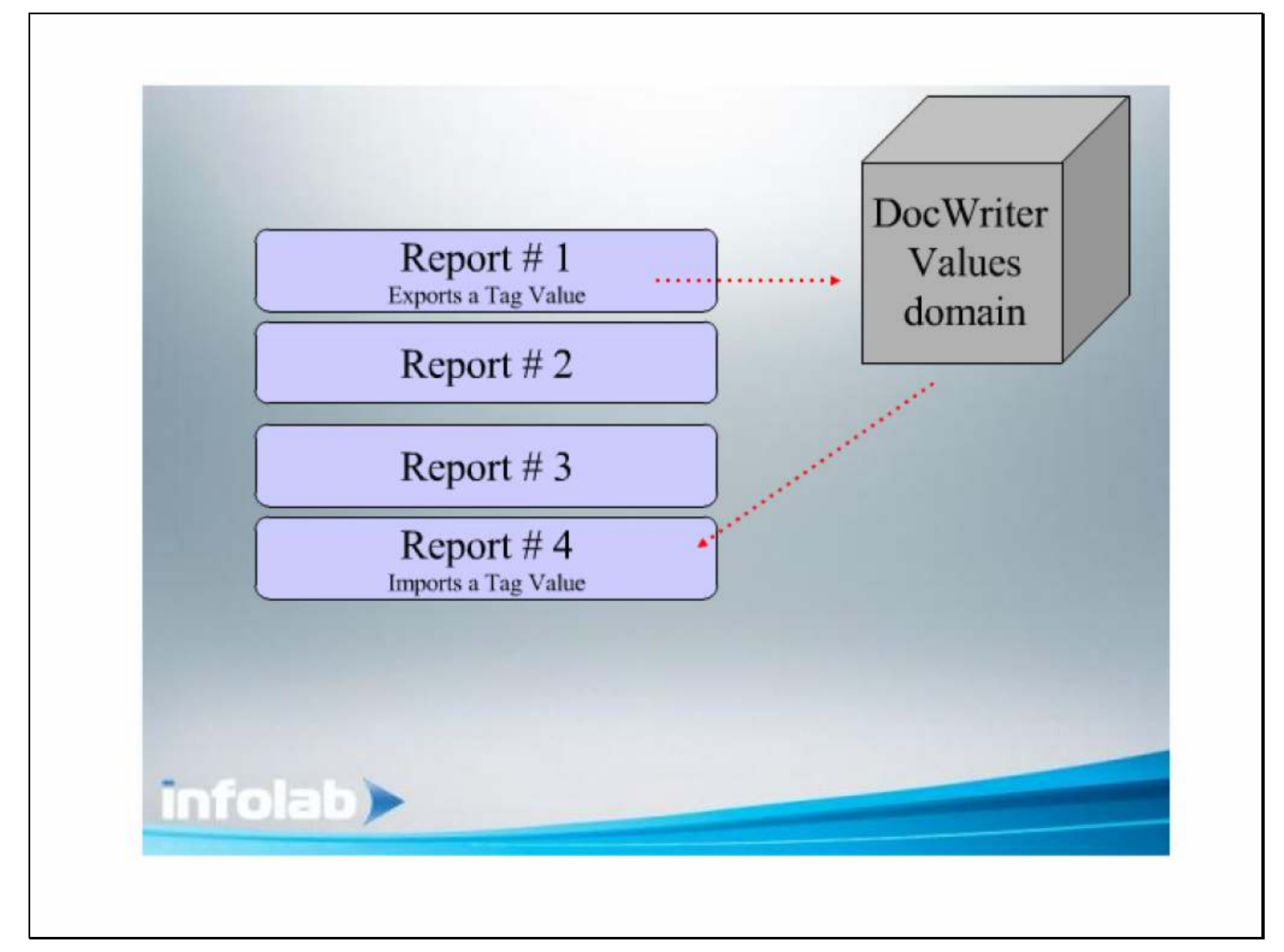

## Slide notes

DocWriter has a Value domain for managing Values between multiple Reports. What does this mean? For example, if we have a series of Reports that are performed in a certain sequence, then some Values produced by an earlier Report can be exported to the Value domain, and be imported and used again by a 'later performed' Report.

### Slide 2 - Slide 2

| 🏈 \\127.0.0.1\Bridge\X1      | 558045351.htm - Wind      | lows Internet Explo  | rer              |                                         |                    |                |                           |
|------------------------------|---------------------------|----------------------|------------------|-----------------------------------------|--------------------|----------------|---------------------------|
| () (\127.0.0.1               | \Bridge\X1558045351.htm   |                      |                  |                                         | 🖌 🍫 🗙 🛃 God        | ogle           | <b>₽</b>                  |
| File Edit View Favorites     | Tools Help                |                      |                  |                                         |                    |                |                           |
| x Google                     |                           | Search 🔹 🍁 🕫         | 🔊 • 斗 🛛 🐼 Shar   | e • 🔊 • 🔲 Sidew                         | iki 🔹 🎒 Check 🔹 🛱  | Translate - >> | 🔍 🔹 🦳 Sian In 🔹           |
|                              | www.exe.com               |                      |                  |                                         | · · · · · ·        |                |                           |
| 🙀 Favorites 🛛 🚔 🙋 Free H     | Hotmail 🙋 Suggested Sites | 🔹 🙋 Web Slice Galler | / •              |                                         |                    |                |                           |
| 6 \\127.0.0.1\Bridge\X155804 | 5351.htm                  |                      |                  |                                         | 🙆 • 📾              | - 🖃 🖶 + Pa     | ge 🔹 Safety 👻 Tools 👻 🔞 🕶 |
|                              |                           |                      |                  |                                         |                    |                | ~                         |
|                              |                           | 1                    |                  |                                         |                    |                |                           |
|                              | Depict and L              | 0001 <br>            |                  |                                         |                    |                |                           |
|                              | From and Lu               | iss (meome state     | ment) for [0002] |                                         |                    |                |                           |
|                              | Actual Current            | Budget               | Actual YTD       | Budget YTD                              | Annual Budget      |                |                           |
|                              |                           |                      |                  |                                         |                    |                |                           |
| Revenue                      |                           | 10000000000          |                  | 110100000000000000000000000000000000000 | Cartescento, Stat. |                |                           |
| Stock Sales                  | 0014                      | 0015                 | 0016             | 0017                                    | 0018               | 0003           |                           |
| Other                        | 0019                      | 0020                 | 0021             | 0022                                    | 0023               |                |                           |
| Total Revenue                | [0024]                    | 0025                 | 0026             | [0027]                                  | [0028]]            |                | -                         |
| Costs                        |                           | 1                    |                  | 1                                       |                    |                |                           |
| Rept and Utilities           | 100291                    | 100301               | 100311           | 100321                                  | 100331             |                |                           |
| Bad Debts                    | 100341                    | 100351               | 100361           | 100371                                  | 100381             |                |                           |
| Staff Costs                  | 100391                    | 100401               | 0041             | 100421                                  | 100431             |                |                           |
| Office Costs                 | [0044]                    | 100451               | 100461           | 100471                                  | 100481             |                |                           |
| Audit Fees                   | [0049]                    | 00501                | 0051             | 0052                                    | 0053               |                |                           |
| Computer Systems             | [0054]                    | 0055                 | 0056             | 0057                                    | 0058               |                |                           |
| Equipment Maintenance        | [0059]                    | [0060]               | 0061             | 0062                                    | [0063]             |                |                           |
| Sundry Expenses              | [0064]                    | 0065                 | 0066             | [0067]                                  | [0068]             |                |                           |
| Total Cost of Sales          | [0069]                    | [0070]               | 0071             | 0072                                    | [0073]             |                | - <u></u>                 |
| [0084]                       |                           |                      |                  | i i                                     |                    |                |                           |
| 0085 Gross Profit            | 0074                      | 0075                 | 0076             | 0077                                    | [0078]             | 0086           |                           |
| х х – г                      | 1                         | 122221               | 12227            |                                         | 1                  | 25 - 25        |                           |
| 0087 Gross Loss              | 0079                      | 0080                 | 0081             | 0082                                    | 0083               | [0088]         |                           |
| 100a/1100a11100a51100a       | 31 100941 100951 100961   | 100381               |                  |                                         |                    |                |                           |
|                              |                           |                      |                  |                                         |                    |                |                           |
|                              |                           |                      |                  |                                         |                    |                |                           |
|                              |                           |                      |                  |                                         |                    |                |                           |
|                              |                           |                      |                  |                                         |                    |                | ~                         |
| Sheet1 Sheet2                | Sheet3                    |                      |                  |                                         |                    |                |                           |
| Done                         |                           |                      |                  |                                         | in                 | ternet         | 🐔 🔹 🍕 100% 👻 🚽            |
|                              |                           |                      |                  |                                         |                    |                | 100                       |

### Slide notes

In this layout, we will use Tag 16 as an example of how we can import a Value that was previously exported by another Report.

#### Slide 3 - Slide 3

| 🏈 \\127.0.0.1\Bridge\X1      | 558045351.htm - Wind      | lows Internet Explo  | rer              |                 |                    |                |                           |
|------------------------------|---------------------------|----------------------|------------------|-----------------|--------------------|----------------|---------------------------|
| () (\127.0.0.1               | \Bridge\X1558045351.htm   |                      |                  |                 | 🖌 🍫 🗙 🛃 God        | ogle           | <b>₽</b>                  |
| File Edit View Favorites     | Tools Help                |                      |                  |                 |                    |                |                           |
| x Google                     |                           | Search 🔹 🍁 🕫         | 🔊 • 斗 🛛 🐼 Shar   | e • 🔊 • 🔲 Sidew | iki 🔹 🎒 Check 🔹 🛱  | Translate - >> | 🔍 🔹 🦳 Sian In 🔹           |
|                              | www.exe.com               |                      |                  |                 | · · · · · ·        |                |                           |
| 🙀 Favorites 🛛 🚔 🙋 Free H     | Hotmail 🙋 Suggested Sites | 🔹 🙋 Web Slice Galler | / •              |                 |                    |                |                           |
| 6 \\127.0.0.1\Bridge\X155804 | 5351.htm                  |                      |                  |                 | 🙆 • 📾              | - 🖃 🖶 + Pa     | ge 🔹 Safety 👻 Tools 👻 🔞 🕶 |
|                              |                           |                      |                  |                 |                    |                | ~                         |
|                              |                           | 1                    |                  |                 |                    |                |                           |
|                              | Depict and L              | 0001 <br>            |                  |                 |                    |                |                           |
|                              | From and Lu               | iss (meome state     | ment) for [0002] |                 |                    |                |                           |
|                              | Actual Current            | Budget               | Actual YTD       | Budget YTD      | Annual Budget      |                |                           |
|                              |                           |                      |                  |                 |                    |                |                           |
| Revenue                      |                           | 10000000000          |                  | 110100000000    | Cartescento, Stat. |                |                           |
| Stock Sales                  | 0014                      | 0015                 | 0016             | 0017            | 0018               | 0003           |                           |
| Other                        | 0019                      | 0020                 | 0021             | 0022            | 0023               |                |                           |
| Total Revenue                | [0024]                    | 0025                 | 0026             | [0027]          | [0028]]            |                | -                         |
| Costs                        |                           | 1                    |                  | 1               |                    |                |                           |
| Rept and Utilities           | 100291                    | 100301               | 100311           | 100321          | 100331             |                |                           |
| Bad Debts                    | 100341                    | 100351               | 100361           | 100371          | 100381             |                |                           |
| Staff Costs                  | 100391                    | 100401               | 0041             | 100421          | 100431             |                |                           |
| Office Costs                 | [0044]                    | 100451               | 100461           | 100471          | 100481             |                |                           |
| Audit Fees                   | [0049]                    | 00501                | 0051             | 0052            | 0053               |                |                           |
| Computer Systems             | [0054]                    | 0055                 | 0056             | 0057            | 0058               |                |                           |
| Equipment Maintenance        | [0059]                    | [0060]               | 0061             | 0062            | [0063]             |                |                           |
| Sundry Expenses              | [0064]                    | 0065                 | 0066             | 0067            | [0068]             |                |                           |
| Total Cost of Sales          | [0069]                    | [0070]               | 0071             | 0072            | [0073]             |                |                           |
| [0084]                       |                           |                      |                  | i i             |                    |                |                           |
| 0085 Gross Profit            | 0074                      | 0075                 | 0076             | 0077            | [0078]             | 0086           |                           |
| х х – г                      | 1                         | 122221               | 12227            |                 | 1                  | 25 - 25        |                           |
| 0087 Gross Loss              | 0079                      | 0080                 | 0081             | 0082            | 0083               | [0088]         |                           |
| 100a/1100a11100a51100a       | 31 100941 100951 100961   | 100381               |                  |                 |                    |                |                           |
|                              |                           |                      |                  |                 |                    |                |                           |
|                              |                           |                      |                  |                 |                    |                |                           |
|                              |                           |                      |                  |                 |                    |                |                           |
|                              |                           |                      |                  |                 |                    |                | ~                         |
| Sheet1 Sheet2                | Sheet3                    |                      |                  |                 |                    |                |                           |
| Done                         |                           |                      |                  |                 | in                 | ternet         | 🐔 🔹 🍕 100% 👻 🚽            |
|                              |                           |                      |                  |                 |                    |                | 100                       |

# Slide 4 - Slide 4

| <b>2</b> II | ES Client v8.29 : My IES       |                                                             |          |
|-------------|--------------------------------|-------------------------------------------------------------|----------|
| Help        | Submit Quit Functions Commands |                                                             |          |
| - 110       | - 0 Q                          | 🗢 🕖 « 🛸 🖬 💼 🛸                                               | × ×      |
|             | 1 Console 2 Pre Run 3 The Ta   | gs 4 Options                                                |          |
| 2           |                                | DOCUMENT WRITER                                             |          |
|             | Doc Writer Key                 | temp Design Version not defined                             |          |
|             |                                | Which is Which Ownership public                             |          |
|             | Object Name<br>Category        | Financial Statements Last Upd By 26/08/2010                 | <u> </u> |
|             |                                | 🕜 🐝 🥠 🛵 🖴 👫 💟 🦻                                             |          |
|             | Appearance and Layout          | Tag Functions IES Business Functions Save my Work           |          |
|             | Design Layout                  | Iterative Units Template Functions Interim Sav              | 'e       |
|             | Pre-View Layout                | Find New Tags Report Flag Functions Sav                     | <u>e</u> |
| Ses<br>É    |                                | Mass Edit Tag Names Report Memo Values<br>GL Access Reports |          |
|             |                                |                                                             |          |

Slide notes

#### Slide 5 - Slide 5

| 🧖 IE | S Client | v8.29:My      | IES                           |              |         |        |                           |                        | אכ       |
|------|----------|---------------|-------------------------------|--------------|---------|--------|---------------------------|------------------------|----------|
| Help | Submit   | Quit Function | is Commands                   |              |         |        |                           |                        |          |
| -    | -        |               | 0                             | 0 <i>4</i> w | 1000    |        |                           | 8 0                    | 2        |
|      |          |               | ~                             | · · · · ·    | s Divin | 1111   |                           |                        | <u> </u> |
|      |          | Ť             |                               |              |         |        |                           |                        |          |
|      | 1 Consol | e 2 Pre Ru    | n <u>3</u> The Tags 4 Options |              |         |        |                           |                        |          |
|      | 2        | 1.5           |                               |              |         |        |                           |                        |          |
|      |          |               |                               |              |         |        |                           |                        |          |
| in c |          |               |                               |              |         |        |                           |                        |          |
|      |          |               |                               |              |         |        |                           |                        |          |
|      |          |               |                               |              |         |        |                           |                        |          |
|      | Tag      | locult Maoro  |                               |              |         |        | Where is that tag I       |                        |          |
|      | rayr     | vesur macro   | No<br>Value Names             | Evec It      | Ú.      |        | where is that tay :       |                        |          |
|      | 1        | 0001          | Co Name                       | DACC 11      | 1       |        |                           | Colort from Tag List   |          |
|      | 2        | 0002          | Period                        |              | 1       |        |                           | Delect norring List    |          |
|      | 3        | 0014          | Stock Sales: Cur              |              | 1       |        |                           | Coords for Tog blumbor |          |
|      | 4        | 0015          | Stock Sales: Bud              |              | 1       |        |                           | Search for Lag Number  |          |
|      | 5        | 0016          | Stock Sales: YTD              |              | 1       |        |                           | 12111020200000         |          |
|      | 6        | 0017          | Stock Sales: YTD Bud          |              | 1       |        |                           | Search for Tag Name    |          |
|      | 7        | 0018          | Stock Sales: Ann Bud          |              | 1       |        |                           |                        |          |
|      | 8        | 0003          | Export Sales, Quarter 3       |              | 1       |        |                           |                        |          |
|      | 9        | 0019          | Other: Cur                    |              | 1       |        |                           |                        |          |
|      | 10       | 0020          | Other: Bud                    |              | 1       |        |                           |                        |          |
|      | 11       | 0021          | Other: YTD                    |              | 1       |        |                           |                        |          |
|      | 12       | 0022          | Other: YTD Bud                |              | 1       |        | <b>Current Tag Focus:</b> | t                      |          |
|      | 13       | 0023          | Other: Ann Bud                |              | 1       |        |                           |                        |          |
|      | 14       | 0024          | Tot Revenue: Cur              |              | 1       | Row    | 5                         |                        |          |
|      | 15       | 0025          | Tot Revenue: Bud              |              | 1       | Teo #  | 0016                      |                        |          |
|      | 16       | 0026          | Tot Revenue: YTD              |              | 1       | Noma   | Stock Sales: YTD          |                        |          |
|      | 17       | 0027          | Tot Revenue: YTD Bud          |              | 1       | Ivanie |                           |                        |          |
|      | 18       | 0028          | Tot Revenue: Ann Bud          |              | 1       |        |                           | Open the Tag Macro     |          |
|      | 19       | 0029          | Rent: Cur                     |              | 1       |        |                           | Open and Tag Macro     |          |
|      | 20       | 0030          | Pent: VTD                     |              | 1       |        |                           |                        |          |
|      | 22       | 0032          | Rent: VTD Bud                 |              | 1       |        |                           |                        |          |
|      | 23       | 0033          | Rent: Ann Bud                 |              | 1       |        |                           |                        |          |
| Sec  | 24       | 0034          | Bad Debts: Cur                |              | 1       |        |                           |                        |          |
| E    | 25       | 0035          | Bad Debts: Bud                |              | 1       |        |                           |                        |          |
| E    | No. I.   | - In In I     | ed bad                        |              |         |        |                           |                        |          |
|      | Nex      | re Add ins    |                               |              |         |        |                           |                        |          |

# Slide 6 - Slide 6

| 🖉 IES Client v8.29 : My IES                                 |             |          |            |                                                                                   |                                                                                                    | - 🗆 🛛   |
|-------------------------------------------------------------|-------------|----------|------------|-----------------------------------------------------------------------------------|----------------------------------------------------------------------------------------------------|---------|
| Help Submit Quit Functions Commands                         |             |          |            |                                                                                   |                                                                                                    |         |
| e e) Q, 🖤                                                   | <b></b>     | » iii    |            | (4)                                                                               | <ul> <li>Image: A second second s</li></ul> | ×       |
|                                                             | Tag         | Commands | J LOGIC: - | Save<br>Use Template<br>Copy Tag Logic<br>Query Writer Cmds<br>Export Writer Cmds |                                                                                                    |         |
| Session Info: Terry is using IES Devtool Application Wizard | 🍃 Tag Logic |          |            | <b>③</b> 20                                                                       | )10/08/27 1                                                                                                    | 2:36:42 |

# Slide 7 - Slide 7

| 🖉 IES Client v8.29 : My IES                                 |             |          |            |                                                                                   |                                                                                                    | - 🗆 🛛   |
|-------------------------------------------------------------|-------------|----------|------------|-----------------------------------------------------------------------------------|----------------------------------------------------------------------------------------------------|---------|
| Help Submit Quit Functions Commands                         |             |          |            |                                                                                   |                                                                                                    |         |
| e e) Q, 🖤                                                   | <b></b>     | » iii    |            | (4)                                                                               | <ul> <li>Image: A second second s</li></ul> | ×       |
|                                                             | Tag         | Commands | J LOGIC: - | Save<br>Use Template<br>Copy Tag Logic<br>Query Writer Cmds<br>Export Writer Cmds |                                                                                                    |         |
| Session Info: Terry is using IES Devtool Application Wizard | 🍃 Tag Logic |          |            | <b>③</b> 20                                                                       | )10/08/27 1                                                                                                    | 2:36:42 |

# Slide 8 - Slide 8

| ES Client v8.29 : My IES                                                                                                    |
|----------------------------------------------------------------------------------------------------|
| lelp Infolab Connections Logon Logoff Companion Wizard How do I DataMarts Business Modules Action Focus Option Select                                                                                                    |
| • • • • • • • • • • • • • • • • • •                                                                                                    |
| 1 Console 2 Pre Run 3 The Tags 4 Options                                                                                                    |
| SINGLE SELECT: TEMPLATE AND MACRO OPTIONS                                                                                                    |
| SELECT -         1         2         3         4       User Defined Macro         5         6         7         8         9       Numerics From The Accounts         7         8         9       Numeric Result, Accounts         7         9       Numeric Result, G1, Single Rule - Use With Any Ies Business Account Types, E.g. Ledger, Assets, Jobs, Stock, Debtors, Creditors, Et         10       Numeric Result, G1, Single Rule - Use With Ledger Only, Based On Single Select Rule.         10       Numeric Result, G1, Multi Rule - Use With Ledger Only, Based On Double Select Rule.         12       12         13       Terrative Units         14       15         15       Unit Call, Data Iteration - Use For Unit Call Based On Data Iteration I.e. Multi-value Data Set Within Record.         16       Unit Call, Iterys Multi Rule - Use For Unit Call Based On Data Selector With Direct Data Source For Document.         17       Unit Call, Iterys Single Rule, G1 - Use For Unit Call Based On Suigle Rule Selection Of Keys, Any Data Source.         18       Unit Call, Iterys Single Rule, G1 - Use For Unit Call Based On Double Rule Selection Of Keys, Only G1 Ledger.         19       Unit Call, Iterys Single Rule, G1 - Use For Unit Call Based On Double Rule Selection O |
| Select ALL     Show Full Line     Cancel     OK       22 0032     Rent: YTD Bud     1                                                                                                    |
| 23 0033 Rent: Ann Bud 1                                                                                                    |
| e 24 0034 Bad Debts: Cur 1                                                                                                    |
| Nex         Pre         Add         Ins         Ed         Del                                                                                                    |

#### Slide 9 - Slide 9

| ES Client v8.29 : My IES                                                                                                    |
|----------------------------------------------------------------------------------------------------|
| lelp Infolab Connections Logon Logoff Companion Wizard How do I DataMarts Business Modules Action Focus Option Select                                                                                                    |
| • • • • • • • • • • • • • • • • • •                                                                                                    |
| 1 Console 2 Pre Run 3 The Tags 4 Options                                                                                                    |
| SINGLE SELECT: TEMPLATE AND MACRO OPTIONS                                                                                                    |
| SELECT -         1         2         3         4       User Defined Macro         5         6         7         8         9       Numerics From The Accounts         7         8         9       Numeric Result, Accounts         7         9       Numeric Result, G1, Single Rule - Use With Any Ies Business Account Types, E.g. Ledger, Assets, Jobs, Stock, Debtors, Creditors, Et         10       Numeric Result, G1, Single Rule - Use With Ledger Only, Based On Single Select Rule.         10       Numeric Result, G1, Multi Rule - Use With Ledger Only, Based On Double Select Rule.         12       12         13       Terrative Units         14       15         15       Unit Call, Data Iteration - Use For Unit Call Based On Data Iteration I.e. Multi-value Data Set Within Record.         16       Unit Call, Iterys Multi Rule - Use For Unit Call Based On Data Selector With Direct Data Source For Document.         17       Unit Call, Iterys Single Rule, G1 - Use For Unit Call Based On Suigle Rule Selection Of Keys, Any Data Source.         18       Unit Call, Iterys Single Rule, G1 - Use For Unit Call Based On Double Rule Selection Of Keys, Only G1 Ledger.         19       Unit Call, Iterys Single Rule, G1 - Use For Unit Call Based On Double Rule Selection O |
| Select ALL     Show Full Line     Cancel     OK       22 0032     Rent: YTD Bud     1                                                                                                    |
| 23 0033 Rent: Ann Bud 1                                                                                                    |
| e 24 0034 Bad Debts: Cur 1                                                                                                    |
| Nex         Pre         Add         Ins         Ed         Del                                                                                                    |

# Slide 10 - Slide 10

| 😹 IES Client v8.29 : My IES                                                                                           | _ 🗆 🛛 |
|----------------------------------------------------------------------------------------------------|-------|
| Help Infolab Connections Logon Logoff Companion Wizard How do I DataMarts Business Modules Action Focus Option Select |       |
| • ? Q. • Ø. « » ii 💷 🔅 🔗                                                                                              | ×     |
| 1 Console 2 Pre Run 3 The Tags 4 Options                                                                              |       |
| SINGLE SELECT: TEMPLATE AND MACRO OPTIONS                                                                             |       |
|                                                                                                    |       |
|                                                                                                    |       |
| 21 Unit Final Line - Use Instead Of The "call" Tag For A Dupli Line With "underline" As Final Line.                   |       |
| 22 23 *********************************                                                                               |       |
| 25 Numeric Value From Data Source - Use To Extract A Numeric Result Straight From A Listed Direct Data Source.        |       |
| 26 Alpha Value From Data Source - Use To Extract An Alpha-numeric Result Straight From A Listed Direct Data Source.   | 100   |
| 27 Numeric Name From Data Source - Use To Extract A Numeric By Name From A Listed Direct Data Source.                 |       |
| 20 Alpha wame Flom Data Source - Ose To Exclact An Alpha-humeric by wame Flom A Disced Direct Data Source.            | =     |
| 30 ************************************                                                                               |       |
| 31                                                                                                    |       |
| 32 Comment, Generic - Use To Include A Comment.                                                                       |       |
| 33 Comment, Feriod Driven - Use To Include A Feriod Driven Comment.                                                   |       |
| 35 ************************************                                                                               |       |
| 36                                                                                                    |       |
| 37 Tag % Tag - Use To Derive A Percentage Of One Tag Per The Other Tag.                                               |       |
| 38 % Variance - Use To Express The % Variance Between 2 Tags.                                                         |       |
| 40 Total From Other Tags – Use To Derive & Total From The Desults Of Other Tags                                       |       |
| 41 Memo Value - Use To Derive A Report Memo Value.                                                                    | ~     |
|                                                                                                    |       |
| Select ALL Show Full Line Cancel OK                                                                                   |       |
| 22 0032 Rent: YTD Bud 1                                                                                               |       |
| 23 0033 Rent: Ann Bud 1                                                                                               |       |
| See 24 0034 Bad Debts: Cur 1                                                                                          |       |
| 25 0035 Bad Debts: Bud 1                                                                                              |       |
| Nex Pre Add Ins Ed Del                                                                                                |       |

# Slide 11 - Slide 11

|      | ES Client v8.29 : My IES                                                                                                    |                       |
|------|----------------------------------------------------------------------------------------------------|-----------------------|
| Help | Infolab Connections Logon Logoff Companion Wizard How do I DataMarts Business Modules Action Focus Option Select                                                                                                    |                       |
|      | 🛏 🛛 Q 🔍 🔍 V « » 🕮 🗳                                                                                                    | <ul> <li>×</li> </ul> |
|      | 1 Console 2 Pre Run 3 The Tags 4 Options                                                                                                    |                       |
| S    | INGLE SELECT: TEMPLATE AND MACRO OPTIONS                                                                                                    | 1                     |
|      | CELEOT                                                                                                    |                       |
|      | SELECI -                                                                                                    |                       |
|      | 41Memo Value- Use To Derive A Report Memo Value.42Data Selection Key- Use To Derive A Selection Choice By User.43Text Label- Use To Insert A Text Label.44Literal Or Number Insert- Use To Insert A Pre-specified Literal.45Balancing Tag, Correct Roundin- When Other Tag Values Are Scaled, A Balancing Tag Can Ensure That The Totals Add Up.46Export A Tag Value- An Exported Value Can Be Imported By Another Tag, Even In Another Report.47Read A Previously Exported Value- Insert A Tag Value That Was Previously Exported.48Insert Period Name- Display A Selected Financial Period From The Runtime Values.49Insert Company Name- Insert The Date And Format To Your Preference.51Time, Formatted- Insert The Date And Format To Your Preference.52Line- Insert A Line Draw - Should Be The Only Tag On The Line.53Numeric From Accumulator- Derive A Numeric Result From A Working Accumulator And Format To Preference.54Barcode, Insert- Auto Text Replacement, If "like This" Then Become "like That".55Fext Replacement- Auto Text Replacement, If "like This" Then Become "like That".56Program Call- Call A Subroutine To Adapt Working Variables.57Picture- Insert / Display Picture. |                       |
|      | 58<br>59 ************************************                                                                                                    |                       |
|      | 60<br>61 Line Cut Start - Use To Indicate Where To Start The Line Cut, Based On Condition(s).                                                                                                    |                       |
|      | Select ALL Show Full Line Cancel OK                                                                                                    |                       |
| 0-   | 22 0032 Rent: YTD Bud 1                                                                                                    |                       |
|      | 23 0033 Rent: Ann Bud 1                                                                                                    |                       |
| Ses  | 24 0034 Bad Debts: Cur 1                                                                                                    |                       |
| É    | Z5 UU35 Bad Debts: Bud 1                                                                                                    |                       |
|      | Nex Pre Add Ins Ed Del                                                                                                    |                       |

# Slide 12 - Slide 12

| 🛃 IES (                                                                                                    | lient v8.29 : My IES                                                                                                    |                                                                                                    |     |
|----------------------------------------------------------------------------------------------------|----------------------------------------------------------------------------------------------------|----------------------------------------------------------------------------------------------------|-----|
| Help In                                                                                                    | folab Connections Logon Logof <u>f</u> Companio                                                                                                    | n Wizard How do I DataMarts Business Modules Action Focus Option Select                                                                                                    |     |
|                                                                                                    | ?) Q                                                                                                    | 🗢 🕖 « 🔷 🖬 🖬 🛸 🤗                                                                                                    | (X) |
| 1                                                                                                    | Console 2 Pre Run 3 The Tags 4 O                                                                                                    | otions                                                                                                    |     |
| SINC                                                                                                    | LE SELECT: TEMPLATE AND MACRO OPT                                                                                                    | TONS                                                                                                    | (i) |
| SE                                                                                                    | LECT -                                                                                                    |                                                                                                    |     |
| 41<br>42<br>43<br>44<br>45<br>46<br>47<br>48<br>49<br>50<br>51<br>52<br>53<br>54<br>55<br>56<br>55<br>56<br>57<br>58<br>58<br>59 | Memo Value<br>Data Selection Key<br>Text Label<br>Literal Or Number Insert<br>Balancing Tag, Correct Rounding<br>Export A Tag Value<br>Read A Previously Exported Value<br>Insert Period Name<br>Insert Company Name<br>Date, Formatted<br>Time, Formatted<br>Line<br>Numeric From Accumulator<br>Barcode, Insert<br>Text Replacement<br>Program Call<br>Picture | <ul> <li>Use To Derive A Report Memo Value.</li> <li>Use To Derive A Selection Choice By User.</li> <li>Use To Insert A Text Label.</li> <li>Use To Insert A Pre-specified Literal.</li> <li>When Other Tag Values Are Scaled, A Balancing Tag Can Ensure That The Totals Add Up.</li> <li>An Exported Value Can Be Imported By Another Tag, Even In Another Report.</li> <li>Import A Tag Value That Was Previously Exported.</li> <li>Display A Selected Financial Period From The Runtime Values.</li> <li>Insert The Company Name From The Standard Company Report Header.</li> <li>Insert The Date And Format To Your Preference.</li> <li>Insert The Time And Format To Your Preference.</li> <li>Insert A Line Draw - Should Be The Only Tag On The Line.</li> <li>Derive A Numeric Result From A Working Accumulator And Format To Preference.</li> <li>Insert A Barcode Result.</li> <li>Auto Text Replacement, If "like This" Then Become "like That".</li> <li>Call A Subroutine To Adapt Working Variables.</li> <li>Insert / Display Picture.</li> </ul> |     |
| 60                                                                                                    | Line Cut Start                                                                                                    | - Use To Indicate Where To Start The Line Cut, Based On Condition(s).           Select ALL         Show Full Line         Cancel         OK                                                                                                    | M   |
| Ses<br>É                                                                                                    | 22         0032         Rent: YTD Bud           23         0033         Rent: Ann Bud           24         0034         Bad Debts: Cur           25         0035         Bad Debts: Bud           Nex         Pre         Add         Ins         Ed         Del                                                                                                 |                                                                                                    |     |

## Slide 13 - Slide 13

| sip Submit Quit Fi    |                       | • 0                 | « »                    |                                                                  | *                                                        | Ø              | ×     |
|-----------------------|-----------------------|---------------------|------------------------|------------------------------------------------------------------|----------------------------------------------------------|----------------|-------|
|                       |                       | EMPLATE 0           | 37: Read Ex            | port Value                                                       |                                                          |                |       |
|                       |                       | 8016                |                        |                                                                  |                                                          |                |       |
|                       | Name                  | Stock Sales: YTD    |                        | Tag Addressing                                                   | relative                                                 |                |       |
|                       | Read From Export Name |                     |                        | Forex Exchange Rate<br>Financial Scaling<br>Rounding for Numbers | 1: not used<br>1: no scaling<br>1: do not apply rounding | •              |       |
|                       |                       |                     | <u>Update Name</u>     | Display Mask<br>Alignment<br>Result Width<br>Bold ?              | r: right justified<br>21<br>normal                       | •              |       |
|                       |                       | Remove Template     | Copy Template          | Underline ?                                                      | normal                                                   |                |       |
|                       |                       | <u>Reveal Logic</u> | <u>Save</u>            | Tag Result<br>Operator<br>Conditional Value                      | Sign Convert ? (+/-)<br>always return a result<br>=      | <b>•</b>       |       |
|                       |                       |                     |                        |                                                                  |                                                          |                |       |
|                       |                       |                     |                        |                                                                  |                                                          |                |       |
| ession Info: Terry is | s using IES           |                     |                        |                                                                  |                                                          |                |       |
| Devtool               | E Applicatio          | n Wizard            | 🔓 Tag Template: Read E | xport Value 🛛 🔂 BGI                                              | FRIEND-TAG-TEMPLATE37 🛛 😗 2'                             | 010/08/27 12:1 | 36:53 |

### Slide 14 - Slide 14

| 🛃 IES Client v8.29 : My      | IES                   |                  |                           |                           |                          |                                                                                                    |       |
|------------------------------|-----------------------|------------------|---------------------------|---------------------------|--------------------------|----------------------------------------------------------------------------------------------------|-------|
| Help Submit Quit Function    | ns Commands           |                  |                           |                           |                          |                                                                                                    |       |
| (?)                          | ۹.                    | 🗢 Q              | ) « »                     |                           | \$                       | <ul> <li>Image: A second second s</li></ul> | x     |
| -                            |                       |                  |                           |                           |                          |                                                                                                    |       |
|                              | -                     |                  | 027 Bood Ex               |                           |                          |                                                                                                    |       |
|                              |                       | EMPLATE          | UST. REAU ET              | pon value                 |                          |                                                                                                    |       |
|                              |                       |                  |                           |                           |                          |                                                                                                    |       |
|                              |                       | 0016             |                           |                           |                          | $\bigcirc$                                                                                                    |       |
|                              | TAG #                 | Stock Sales: YTD |                           | Tan Addressinn            | relative                 | _                                                                                                    |       |
|                              | -Manie                |                  |                           | rag Addiessing            | Jeruciae                 | Ľ                                                                                                    |       |
|                              | Read From Export Name |                  |                           | Forex Exchange Rate       | 1: not used              | •                                                                                                    |       |
|                              |                       |                  |                           | Financial Scaling         | 1: no scaling            | •                                                                                                    |       |
|                              |                       |                  |                           | Rounding for Numbers      | 1: do not apply rounding | <u> </u>                                                                                                    |       |
|                              |                       |                  | 110100-000                | Display Mask<br>Alignment | r: right justified       | •                                                                                                    |       |
|                              |                       |                  | <u>Update Name</u>        | Result Width              | 21                       |                                                                                                    |       |
|                              |                       |                  |                           | Bold ?                    | normal                   | •                                                                                                    |       |
|                              |                       | Remove Template  | Copy Template             | Underline ?               | normal                   | <u> </u>                                                                                                    |       |
|                              |                       |                  |                           |                           | Sign Convert ? (+/-)     |                                                                                                    |       |
|                              |                       | Reveal Logic     | Sovo                      | Tag Result                | always return a result   | •                                                                                                    |       |
|                              |                       | IVEVE al Logic   | Dave                      | Operator                  | =                        | •                                                                                                    |       |
|                              |                       |                  |                           | Conditional Value         |                          |                                                                                                    |       |
|                              |                       |                  |                           |                           |                          |                                                                                                    |       |
|                              |                       |                  |                           |                           |                          |                                                                                                    | -     |
|                              |                       |                  |                           |                           |                          |                                                                                                    |       |
|                              |                       |                  |                           |                           |                          |                                                                                                    |       |
|                              |                       |                  |                           |                           |                          |                                                                                                    |       |
|                              |                       |                  |                           |                           |                          |                                                                                                    |       |
| Consider Tales Tales Country | - 100                 |                  |                           |                           |                          |                                                                                                    |       |
| Deutool                      | gues                  | Mizard           | Pb. Tag Tagailata: Dead 5 | ivport Value 🗖 🗖          |                          | 2010/09/07 42-1                                                                                                    | 06-52 |
| E) Devicioi                  |                       | i vvizaru        | Tag remplate. Read to     | xport value 🤤 BGI         |                          | 2010/06/27 12:3                                                                                                    | 00.00 |
|                              |                       |                  |                           |                           |                          |                                                                                                    |       |

#### Slide notes

We need to select the Domain Name that will provide the Value.

## Slide 15 - Slide 15

| (?)                        | ۹                     | • 0                      | ) <b>« »</b>       | an C                                                             |                                                          | 0        | × |
|----------------------------|-----------------------|--------------------------|--------------------|------------------------------------------------------------------|----------------------------------------------------------|----------|---|
|                            | T                     | EMPLATE                  | 037: Read E        | xport Value                                                      |                                                          |          |   |
|                            |                       |                          |                    |                                                                  |                                                          |          |   |
|                            | TAG #<br>Name         | 9016<br>Stock Sales: YTD |                    | Tag Addressing                                                   | relative                                                 | •        |   |
|                            | Read From Export Name |                          |                    | Forex Exchange Rate<br>Financial Scaling<br>Rounding for Numbers | 1: not used<br>1: no scaling<br>1: do not apply rounding | •        |   |
|                            |                       |                          | <u>Update Name</u> | Display Mask<br>Alignment<br>Result Width<br>Bold ?              | r: right justified<br>21<br>normal                       | •        |   |
|                            |                       | Remove Template          | Copy Template      | Underline ?                                                      | normal                                                   | <b>_</b> |   |
|                            |                       | <u>Reveal Logic</u>      | Save               | Tag Result<br>Operator<br>Conditional Value                      | always return a result                                   | •        |   |
|                            |                       |                          |                    |                                                                  |                                                          |          |   |
|                            |                       |                          |                    |                                                                  |                                                          |          |   |
| Session Info: Terry is usi | ng IES                |                          |                    |                                                                  |                                                          |          |   |

# Slide 16 - Slide 16

| TEMPLA                               | TE 037: Re                | ad Exp   | ort Value                                                          |                                                          |   |  |
|--------------------------------------|---------------------------|----------|--------------------------------------------------------------------|----------------------------------------------------------|---|--|
| TAG# <b>0016</b><br>Name Stock Sales | : YTD                     |          | Tag Addressing                                                     | relative                                                 | O |  |
| Read From Export Name                | Lookup ?<br>Recent Values | F        | orex Exchange Rate                                                 | 1: not used<br>1: no scaling<br>1: do not apply rounding | • |  |
| Remove Ten                           | Upd:                      | ate Name | Display mask<br>Alignment<br>Result Width<br>Bold ?<br>Underline ? | r: right justified<br>21<br>normal<br>normal             | • |  |
| Reveal                               |                           | Save     | Tag Result                                                         | - Sign Convert?(+/-)<br>always return a result           |   |  |
|                                      |                           |          | Operator  <br>Conditional Value                                    | -                                                        |   |  |
|                                      |                           |          |                                                                    |                                                          |   |  |
|                                      |                           |          |                                                                    |                                                          |   |  |

#### Slide 17 - Slide 17

| Help Submit Quit Functio | ns Commands           | ) <b>« »</b>              | a d                                                              | <u>6</u>                                                           | (v)            | ×     |
|--------------------------|-----------------------|---------------------------|------------------------------------------------------------------|--------------------------------------------------------------------|----------------|-------|
|                          | TEMPLATE              | 037: Read Ex              | port Value                                                       |                                                                    |                |       |
|                          | TAG # 0016            |                           |                                                                  |                                                                    |                |       |
|                          | Name Stock Sales: YTD |                           | Tag Addressing                                                   | relative                                                           | •              |       |
|                          | Read From Export Name | Lookup ?<br>Recent Values | Forex Exchange Rate<br>Financial Scaling<br>Rounding for Numbers | 1: not used<br>1: no scaling<br>1: do not apply rounding<br>mr02.1 | •              |       |
|                          |                       | Update Name               | Display Mask<br>Alignment<br>Result Width<br>Bold 2              | r: right justified<br>21                                           | •              |       |
|                          | Remove Template       | Copy Template             | Underline ?                                                      | normal                                                             |                |       |
|                          | <u>Reveal Logic</u>   | <u>Save</u>               | Tag Result<br>Operator                                           | <pre></pre>                                                        | •              |       |
|                          |                       |                           | Conditional Value                                                |                                                                    |                |       |
|                          |                       |                           |                                                                  |                                                                    |                |       |
|                          |                       |                           |                                                                  |                                                                    |                |       |
|                          | . 100                 |                           |                                                                  |                                                                    |                |       |
| Devtool                  | Application Wizard    | Ъ Tag Template: Read E    | ixport Value 🛛 🎝 BG                                              | FRIEND-TAG-TEMPLATE37 🛛 🔇 2                                        | 010/08/27 12:3 | 36:59 |

#### Slide 18 - Slide 18

| <b>M</b> I | ES Clien | t v8.2 | 29 : N | Ay IES |       |                                                           |                      |         |       |                          |                                 |                                        |   |              |          | 1                                                                                                    |     |
|------------|----------|--------|--------|--------|-------|-----------------------------------------------------------|----------------------|---------|-------|--------------------------|---------------------------------|----------------------------------------|---|--------------|----------|----------------------------------------------------------------------------------------------------|-----|
| Help       | Submit   | Quit   | Func   | tions  | Comma | nds                                                       |                      |         |       |                          |                                 |                                        |   |              |          |                                                                                                    |     |
|            |          | (?)    | -      | Q      | _     |                                                           | 0                    | $\odot$ |       | »»                       | the second second               |                                        | _ | _            | -65      | <ul> <li>Image: A second second s</li></ul> | (X) |
|            |          |        |        |        | Ple   | ase Choos                                                 | e the                | Data    | To Se | lect -                   |                                 |                                        |   |              |          |                                                                                                    |     |
|            |          |        |        |        |       |                                                           |                      |         |       |                          |                                 |                                        |   | (            |          |                                                                                                    |     |
|            |          |        |        |        |       | The selection tips tell you<br>of selection rule is being | what kind<br>applied | -       |       | You may<br>value to pres | change any<br>cribe which<br>be | 'My Choice'<br>data should<br>selected | - | Restore Defa | iults    |                                                                                                    |     |
|            |          |        |        |        |       | Selection Tip                                             |                      |         |       | Му С                     | hoice                           |                                        |   |              | -        |                                                                                                    |     |
|            |          |        |        |        |       |                                                           |                      |         |       |                          |                                 |                                        |   |              |          |                                                                                                    |     |
|            |          |        |        |        | Nex   | Pre Add Ins Ed Del                                        |                      |         |       |                          |                                 |                                        |   | 1            | <u> </u> |                                                                                                    |     |
| Ses<br>É   |          |        |        |        |       |                                                           |                      |         |       |                          |                                 |                                        |   | 1            | Next     |                                                                                                    |     |

## Slide 19 - Slide 19

| 🧖 II | S Client  | v8.29 : My    | / IES  |                |             |                            |                               |             |                        |             |                          |                       |                         |                    |              |                                                                                                    |        |
|------|-----------|---------------|--------|----------------|-------------|----------------------------|-------------------------------|-------------|------------------------|-------------|--------------------------|-----------------------|-------------------------|--------------------|--------------|----------------------------------------------------------------------------------------------------|--------|
| Help | Infolab   | Connections   | Logon  | Logof <u>f</u> | Companion   | Wizard                     | How do 1                      | DataMar     | rts <u>B</u> usiness ( | 10dules A   | ction Pocus              | Option Sele           | ect                     |                    |              |                                                                                                    |        |
|      |           | (?)           | 9      | _              | _           | _                          | Ф.—                           | $\odot$     | ~~                     |             | u i gi ji                | -                     | -                       | _                  | -6           | <ul> <li>Image: A second second s</li></ul> | (X)    |
|      |           |               |        |                | Ţ           | EMP                        | PLAT                          | E 03        | 7: Rea                 | d Ex        | port V                   | alue                  | -                       | -                  |              |                                                                                                    |        |
|      |           |               |        |                | TAG #       | 0016                       |                               |             |                        |             |                          |                       |                         |                    |              |                                                                                                    |        |
|      |           |               |        |                | Name        | Stock                      | Sales: `                      | YTD         |                        |             | Tag Ad                   | Idressing             | relative                |                    |              | •                                                                                                    |        |
|      |           |               | Rea    | ad From E      | Export Name |                            |                               |             |                        |             | Forex Excha              | nge Rate              | 1: not use              | d                  |              | -                                                                                                    |        |
|      |           |               |        |                |             |                            |                               |             |                        |             | Financia<br>Rounding for | al Scaling<br>Numbers | 1: no scal<br>1: do not | ing<br>apply round | ing          | -                                                                                                    |        |
|      |           |               |        |                |             |                            |                               |             |                        |             | Disp                     | olay Mask             | mr02,                   | tified             |              | -                                                                                                    |        |
|      |           |               |        |                | SINGL       | E SELECT                   | E PLEAS                       | E SELECT    | F EXPORT N             | АМЕ         |                          | _                     |                         |                    |              |                                                                                                    |        |
|      |           |               |        |                |             | Sales,                     | uarter                        | 1           |                        |             |                          |                       |                         |                    |              | -                                                                                                    |        |
|      |           |               |        |                | 2<br>3<br>4 | Sales,<br>Sales,<br>Sales, | ]uarter<br>]uarter<br>]uarter | 2<br>3<br>4 |                        |             |                          |                       |                         | (+/-)<br>1 a resul | t            | -                                                                                                    |        |
|      |           |               |        |                | Sele        | ct ALL                     | Show                          | Full Line   | Cancel                 |             | ок                       | <u></u>               |                         |                    |              |                                                                                                    |        |
|      |           |               |        |                |             |                            |                               |             |                        |             |                          |                       |                         |                    |              |                                                                                                    |        |
|      |           |               |        |                |             |                            |                               |             |                        |             |                          |                       |                         |                    |              |                                                                                                    |        |
|      |           |               |        |                |             |                            |                               |             |                        |             |                          |                       |                         |                    |              |                                                                                                    |        |
| Sess | ion Info: | Terry is usin | ig IES |                |             |                            |                               |             |                        |             |                          |                       |                         |                    |              |                                                                                                    |        |
| 1    | Devtool   |               |        |                | Applicatio  | n Wizard                   |                               | 24          | Tag Templa             | te: Read E× | port Value               | 5. BGF                | FRIEND-TAG-TEI          | MPLATE37           | <b>9</b> 20' | 10/08/27 12:                                                                                                    | :37:02 |

## Slide 20 - Slide 20

| 🧖 II | S Client  | v8.29 : My    | / IES  |           |               |                                      |                                          |             |                       |                 |              |            |                |                     |                |                                                                                                    |       |
|------|-----------|---------------|--------|-----------|---------------|--------------------------------------|------------------------------------------|-------------|-----------------------|-----------------|--------------|------------|----------------|---------------------|----------------|----------------------------------------------------------------------------------------------------|-------|
| Help | Infolab   | Connections   | Logon  | Logoff    | Companion     | Wizard                               | How do 1                                 | DataMar     | ts <u>B</u> usiness M | todules A       | tion Focus   | Option Sel | ect            |                     |                |                                                                                                    |       |
|      |           | (?)           | 9      | _         | _             | _                                    | Ф.—                                      | $\odot$     |                       | <b>&gt;&gt;</b> | in in        | -0         |                | _                   | 6              | <ul> <li>Image: A second second s</li></ul> | (X)   |
|      |           |               |        |           | TAG #<br>Name | EMF<br>0016<br>Stock                 | PLAT                                     | TE 03       | 7: Rea                | d Ex            | port V       | alue       | relative       |                     |                |                                                                                                    |       |
|      |           |               | Rea    | id From E | xport Name    |                                      |                                          |             |                       |                 | Forex Excha  | nge Rate   | 1: not used    | 1<br>ng             |                |                                                                                                    |       |
|      |           |               |        |           |               |                                      |                                          |             |                       |                 | Rounding for | Numbers    | 1: do not a    | mg<br>apply roundi  | ng             | Ţ                                                                                                    |       |
|      |           |               |        |           |               |                                      |                                          |             |                       |                 | Disp         | olay Mask  | mr02,1         |                     |                |                                                                                                    |       |
|      |           |               |        |           | SINGL         | E SELECT                             | · PLEAS                                  | E SELECT    | FXPORT N              | AME             |              |            | 1 . <b>.</b>   | tified              |                | -                                                                                                    |       |
|      |           |               |        |           | EXP           | NRT NO                               | AFS                                      | C OLLEGI    | La start              | unc             |              |            |                | 1                   |                | •                                                                                                    |       |
|      |           |               |        |           |               |                                      | luerter                                  | 1           |                       |                 |              |            |                |                     |                | -                                                                                                    |       |
|      |           |               |        |           | 234           | Sales,<br>Sales,<br>Sales,<br>Sales, | Juarter<br>Juarter<br>Juarter<br>Juarter | 2<br>3<br>4 |                       |                 |              |            |                | (+/-)<br>1 a result | 24             | •                                                                                                    |       |
|      |           |               |        |           | Sele          | ct ALL                               | Show                                     | Full Line   | Cancel                |                 | ок           |            |                |                     |                |                                                                                                    |       |
| 5000 | ion Info: | Terry is usin | in IFS |           |               |                                      |                                          |             |                       |                 |              |            |                |                     |                |                                                                                                    |       |
| 1    | Devtool   |               |        |           | Applicatio    | n Wizard                             |                                          | 94          | Tag Templa            | te: Read Ex     | port Value   | 53. BGI    | FRIEND-TAG-TEN | IPLATE37            | <b>(3)</b> 201 | 0/08/27 12:                                                                                                    | 37:02 |

## Slide 21 - Slide 21

| IES Client v8.29 : My<br>Help Submit Quit Functio | IES<br>ns Commands    |                                       |                      |                                                                  |                                                                    |                                                                                                    | צונ |
|---------------------------------------------------|-----------------------|---------------------------------------|----------------------|------------------------------------------------------------------|--------------------------------------------------------------------|----------------------------------------------------------------------------------------------------|-----|
| (?)                                               | Q.                    | I I I I I I I I I I I I I I I I I I I | « »                  | aigi i 👘 👘                                                       | 45                                                                 | <ul> <li>Image: A second second s</li></ul> | x)  |
|                                                   | т                     | EMPLATE 0                             | 37: Read Ex          | port Value                                                       | _                                                                  |                                                                                                    |     |
|                                                   | TAG #                 | 0016                                  |                      |                                                                  |                                                                    |                                                                                                    |     |
|                                                   | Name                  | Stock Sales: YTD                      |                      | Tag Addressing                                                   | relative                                                           | <u> </u>                                                                                                    |     |
|                                                   | Read From Export Name | βales, Quarter 3                      |                      | Forex Exchange Rate<br>Financial Scaling<br>Rounding for Numbers | 1: not used<br>1: no scaling<br>1: do not apply rounding<br>mr02,1 | •                                                                                                    |     |
|                                                   |                       |                                       | <u>Update Name</u>   | Alignment<br>Result Width<br>Bold ?                              | r: right justified<br>21<br>normal                                 | •                                                                                                    |     |
|                                                   |                       | Remove Template                       | <u>Copy Template</u> | Underline /                                                      | Sign Convert ? (+/-)                                               |                                                                                                    |     |
|                                                   |                       | <u>Reveal Logic</u>                   | <u>Save</u>          | Tag Result<br>Operator<br>Conditional Value                      | always return a result<br>=                                        | •                                                                                                    |     |
| Session Info: Terry is usin                       | o 1E5                 |                                       |                      |                                                                  |                                                                    |                                                                                                    |     |
| Devtool                                           | P Application         | 1 Wizard                              | Tag Template: Read E | ixport Value 🔂 BG                                                | FRIEND-TAG-TEMPLATE37                                              | 2010/08/27 12:37:0                                                                                                    | 15  |

Slide notes

## Slide 22 - Slide 22

| BIES Client v8.29 : My<br>Help Submit Quit Function | IES<br>ns Commands        |                     |                    |                                                                          |                                                                         |                       | . 🗆 🔀  |
|-----------------------------------------------------|---------------------------|---------------------|--------------------|--------------------------------------------------------------------------|-------------------------------------------------------------------------|-----------------------|--------|
| · (?)                                               | 9                         | • 0                 | ~~                 | »» — 1111 — 11                                                           |                                                                         | <ul> <li>Ø</li> </ul> | ×      |
|                                                     | TE                        | MPLATE (            | )37: Read I        | Export Valu                                                              | e                                                                       |                       |        |
|                                                     | TAG # 00                  | 16                  |                    |                                                                          |                                                                         |                       |        |
|                                                     | Name St.                  | ock Sales: YTD      |                    | Tag Addressi                                                             | ng relative                                                             | -                     |        |
|                                                     | Read From Export Name Sa. | les, Quarter 3      |                    | Forex Exchange Ra<br>Financial Scali<br>Rounding for Numbe<br>Display Ma | <pre>1: not used 1: no scaling 1: do not apply rounding sk mr02,1</pre> | *                     |        |
|                                                     |                           |                     | <u>Update Nan</u>  | 1e Alignme<br>Result Wic<br>Bold                                         | nt r: right justified<br>th 21                                          | •                     |        |
|                                                     | R                         | emove Template      | <u>Copy Templa</u> | <u>te</u> Underline                                                      | ? normal ☐ Sign Convert ? (+/-)                                         |                       |        |
|                                                     |                           | <u>Reveal Logic</u> | <u>Sa</u>          | <u>ve</u> Tag Res<br>Operat<br>Conditional Valu                          | ult always return a result<br>or =<br>                                  |                       |        |
| Session Info: Terry is using                        | 1165                      |                     |                    |                                                                          |                                                                         |                       |        |
| Devtool                                             | Application Wi            | ard                 | 🍃 Tag Template: Re | ad Export Value 🤹 🖧 1                                                    | BGFRIEND-TAG-TEMPLATE37                                                 | 2010/08/27 12:        | :37:09 |

#### Slide 23 - Slide 23

| 🧖 II  | S Client  | v8.29 : My I   | ES                      |         |    |                       |                       |
|-------|-----------|----------------|-------------------------|---------|----|-----------------------|-----------------------|
| Help  | Submit    | Quit Functions | s Commands              |         |    |                       |                       |
| -     |           |                |                         | 0 // W  |    |                       |                       |
|       |           | 0              | × •                     | Ø (( // |    |                       |                       |
|       |           | 1 <sup>°</sup> |                         |         |    |                       |                       |
|       | 1 Consoli | e 2 Pre Ru     | n 3 The Tags 4 Options  |         |    |                       |                       |
|       | -         |                |                         |         |    |                       |                       |
|       |           |                |                         |         |    |                       |                       |
| - in- |           |                |                         |         |    |                       |                       |
|       |           |                |                         |         |    |                       |                       |
|       |           |                |                         |         |    |                       |                       |
|       | Tag       | Qasult Macro   | e•                      |         |    | Where is that tag !   |                       |
|       | rayı      | son and see    | Value Names             | Exec It | j. | where is maring .     |                       |
|       | 1         | 0001           | Co Name                 |         | 1  |                       | Select from Tag List  |
|       | 2         | 0002           | Period                  |         | 1  |                       |                       |
|       | 3         | 0014           | Stock Sales: Cur        |         | 1  |                       | Search for Tag Number |
|       | 4         | 0015           | Stock Sales: Bud        |         | 1  |                       | Dearch for Fag Number |
|       | 5         | 0016           | Stock Sales: YTD        |         | 1  |                       | Course for Tax Mana   |
|       | 6         | 0017           | Stock Sales: YTD Bud    |         | 1  |                       | Search for Fag Name   |
|       | 7         | 0018           | Stock Sales: Ann Bud    |         | 1  |                       |                       |
|       | 8         | 0003           | Export Sales, Quarter 3 |         | 1  |                       |                       |
|       | 9         | 0019           | Other: Cur              |         | 1  |                       |                       |
|       | 10        | 0020           | Other: Bud              |         | 1  |                       |                       |
|       | 11        | 0021           | Other: YTD              |         | 1  |                       |                       |
|       | 12        | 0022           | Other: YTD Bud          |         | 1  | Current Tag Focus:    | -                     |
|       | 13        | 0023           | Other: Ann Bud          |         | 1  |                       |                       |
|       | 14        | 0024           | Tot Revenue: Cur        |         | 1  | Row 5                 |                       |
|       | 15        | 0025           | Tot Revenue: Bud        |         | 1  | Tag # 0016            |                       |
|       | 15        | 0026           | Tot Revenue: YID        |         | 1  | Mame Stock Sales: YTD |                       |
|       | 17        | 0027           | Tot Revenue: MD Bud     |         | 1  | realing               |                       |
|       | 10        | 0020           | Dont. Cur               |         | 1  |                       | Onen the Tan Macro    |
|       | 20        | 0029           | Dent: Bud               |         |    |                       | open ne rug maero     |
|       | 20        | 0031           | Pent: VTD               |         | 1  |                       |                       |
|       | 22        | 0032           | Rent: YTD Bud           |         | 1  |                       |                       |
|       | 23        | 0033           | Rent: Ann Bud           |         | 1  |                       |                       |
| See   | 24        | 0034           | Bad Debts: Cur          |         | 1  |                       |                       |
| E     | 25        | 0035           | Bad Debts: Bud          |         | 1  |                       |                       |
| E     | blaul     |                | Ed Dal                  |         |    |                       |                       |
|       | Mex       | Fiel Add ins   |                         |         |    |                       |                       |

#### Slide 24 - Slide 24

| 🧖 II    | S Client  | v8.29 : My        | IES                                   |              |     |                     |                         |
|---------|-----------|-------------------|---------------------------------------|--------------|-----|---------------------|-------------------------|
| Help    | Submit    | Quit Function     | ns Commands                           |              |     |                     |                         |
| -       |           | 2                 | 0                                     | 0 <b>« »</b> |     |                     | S 0 0                   |
|         | -         |                   | ×.                                    |              |     |                     |                         |
| -       |           | Ť                 |                                       |              |     |                     |                         |
|         | 1 Console | e <u>2</u> Pre Ru | un <u>3</u> The Tags <u>4</u> Options |              |     |                     |                         |
|         |           |                   |                                       |              |     |                     |                         |
|         |           |                   |                                       |              |     |                     |                         |
| and the |           |                   |                                       |              |     |                     |                         |
|         |           |                   |                                       |              |     |                     |                         |
|         |           |                   |                                       |              |     |                     |                         |
|         | Tag       | Result Macro      | 16.                                   |              |     | Where is that tag ! |                         |
|         | 1091      | >>> Tags          | Value Names                           | Exec It      |     | finere is maring .  |                         |
|         | 1         | 0001              | Co Name                               | 1            |     |                     | Select from Tag List    |
|         | 2         | 0002              | Period                                | 1            |     |                     |                         |
|         | 3         | 0014              | Stock Sales: Cur                      | 1            |     |                     | Search for Tag Number   |
|         | 4         | 0015              | Stock Sales: Bud                      | 1            |     |                     | Dearch for rad radinber |
|         | 5         | 0016              | Stock Sales: YTD                      | 1            |     |                     | Oneyah fay Tay Mayo     |
|         | 6         | 0017              | Stock Sales: YTD Bud                  | 1            |     |                     | Search for Fag Name     |
|         | 7         | 0018              | Stock Sales: Ann Bud                  | 1            |     |                     |                         |
|         | 8         | 0003              | Export Sales, Quarter 3               | 1            |     |                     |                         |
|         | 9         | 0019              | Other: Cur                            | 1            |     |                     |                         |
|         | 10        | 0020              | Other: Bud                            | 1            |     |                     |                         |
|         | 11        | 0021              | Other: YTD                            | 1            |     |                     |                         |
|         | 12        | 0022              | Other: YTD Bud                        | 1            |     | Current Tag Focus:  |                         |
|         | 13        | 0023              | Other: Ann Bud                        | 1            |     |                     |                         |
|         | 14        | 0024              | Tot Revenue: Cur                      | 1            | Roy | N/ 5                |                         |
|         | 15        | 0025              | Tot Revenue: Bud                      | 1            | Tao | # 0016              |                         |
|         | 10        | 0025              | Tot Revenue: YID                      | 1            | Nam | - Stock Sales: YTD  |                         |
|         | 10        | 0027              | Tot Devenue: Ann Bud                  | 1            |     | 31.                 |                         |
|         | 10        | 0020              | Pent: Cur                             | 1            |     |                     | Open the Tag Macro      |
|         | 20        | 0025              | Rent: Bud                             | 1            |     |                     |                         |
|         | 21        | 0031              | Rent: YTD                             | n<br>I       |     |                     |                         |
|         | 22        | 0032              | Rent: YTD Bud                         | 1            |     |                     |                         |
|         | 23        | 0033              | Rent: Ann Bud                         | 1            |     |                     |                         |
| See     | 24        | 0034              | Bad Debts: Cur                        | 1            |     |                     |                         |
| E       | 25        | 0035              | Bad Debts: Bud                        | 1            |     |                     |                         |
| E       | blow      |                   | Ed Dat                                |              |     |                     |                         |
|         | Mex       |                   |                                       |              |     |                     |                         |

#### Slide 25 - Slide 25

| ا 🚰  | ES Client v8.29 : My IES                                                |                            |                                                                                   |                                                                                                    |                           |                                                    |                       |
|------|-------------------------------------------------------------------------|----------------------------|-----------------------------------------------------------------------------------|----------------------------------------------------------------------------------------------------|---------------------------|----------------------------------------------------|-----------------------|
| Help | Submit Quit Functions Commands                                          |                            |                                                                                   |                                                                                                    |                           |                                                    |                       |
| -    | - e Q                                                                   |                            | Ø (                                                                               | <b>« »</b> it                                                                                               | ()                        | \$                                                 | <ul> <li>×</li> </ul> |
|      | 1 Console 2 Pre Run 3 The Tag                                           | is <u>4</u> Options        |                                                                                   |                                                                                                    |                           |                                                    |                       |
|      | 1                                                                       | DOCUMENT                   | WRITER                                                                            |                                                                                                    |                           |                                                    |                       |
|      | Doc Writer Key                                                          | cemp                       |                                                                                   | Design Version                                                                                              | not defined               |                                                    | <u>.</u>              |
|      |                                                                         |                            | Which is Which                                                                    | Ownership                                                                                                   | public                    |                                                    |                       |
|      | Object Name                                                             | Income Statement SO        | HO                                                                                | Last Upd By                                                                                                 | Terry                     |                                                    |                       |
|      | Category                                                                | Financial Stat             | emerica                                                                           | Last Upo                                                                                                    | 20/00/2010                |                                                    |                       |
|      |                                                                         | ①                          | <b>\$5 ∧</b> ∺                                                                    | 칠 👫 💟                                                                                                    |                           |                                                    |                       |
| Ses  | Appearance and Layout<br><u>Design Layout</u><br><u>Pre-View Layout</u> | Tag Functi<br><u>Mas</u> s | ions<br><u>Iterative Units</u><br><u>Find New Taos</u><br><u>5 Edit Tao Names</u> | IES Business Function<br>Template Function<br>Report Flag Function<br>Report Memo Value<br>GL Access Report | <b>INS</b><br>2<br>2<br>2 | Save my Work<br><u>Interim Save</u><br><u>Save</u> |                       |

Slide notes

## Slide 26 - Slide 26

| ES Client v8.29 : My IES                                  |                                                                                                    |                                                                                                    |                                                                                                    |                                                                                                    |
|-----------------------------------------------------------|----------------------------------------------------------------------------------------------------|----------------------------------------------------------------------------------------------------|----------------------------------------------------------------------------------------------------|----------------------------------------------------------------------------------------------------|
| Submit Quit Functions Commands                            |                                                                                                    |                                                                                                    |                                                                                                    |                                                                                                    |
| - ? Q                                                     | • •                                                                                                    | « » of L                                                                                                    | *                                                                                                    | <ul> <li>×</li> </ul>                                                                                                    |
| 1 Console 2 Pre Run 3 The Tag                             | gs <u>4</u> Options                                                                                                    |                                                                                                    |                                                                                                    |                                                                                                    |
|                                                           | DOCUMENT WRITER                                                                                                    |                                                                                                    |                                                                                                    |                                                                                                    |
| Doc Writer Key                                            | temp                                                                                                    | Design Version not                                                                                                    | defined                                                                                                    |                                                                                                    |
|                                                           | Which is Which                                                                                                    | Ownership publ                                                                                                    | lic                                                                                                    |                                                                                                    |
| Object Name                                               | Income Statement SOHO                                                                                                    | Last Upd By                                                                                                    | су<br>20. (20.10                                                                                                    |                                                                                                    |
| Category                                                  | Financial Statements                                                                                                    | Last Upd                                                                                                    | 0072010                                                                                                    |                                                                                                    |
|                                                           |                                                                                                    | saved                                                                                                    |                                                                                                    |                                                                                                    |
| Appearance and Layout<br>Desian Layout<br>Pre-View Layout | Tag Functions<br>Iterative Units<br>Find New Tags<br>Mass Edit Tag Names                                                                                                    | IES Business Functions<br>Template Functions<br>Report Flag Functions<br>Report Memo Values<br>GL Access Reports                                                                                                    | Save my Work<br>I <u>nterim Save</u><br><u>Save</u>                                                                                                    |                                                                                                    |
|                                                           | ES Client v8. 29 : My IES<br>Submit Quit Functions Commands<br>1 Console 2 Pre Run 3 The Tag<br>Doc Writer Key<br>Object Name<br>Category<br>Appearance and Layout<br>Design Layout<br>Pre-View Layout | ES Client v8.29 : My IES<br>Submit Quit Functions Commands<br>1 Console 2 Pre Run 3 The Tags 4 Options<br>DOCUMENT WRITER<br>Doc Writer Key Leap<br>Which is Which<br>Colegory<br>Codegory<br>Market Statement SOHO<br>Financial Statements<br>Market Statement SoHO<br>Financial Statements<br>Market Statements<br>Market Statemen | ES Client V2.29 : My IIS<br>Submit Quit Functions Commands<br>1 Console 2 Pre Run 3 The Tags 4 Options<br>DOCUMEENT WRITTER<br>Doc Witter Key temp<br>Which is Which<br>Object Name<br>Cotegory Troome Statement SOBO<br>Financial Statements<br>Cotegory Terribust<br>Cotegory Terribust<br>Cotegory Cotegory Terribust<br>Cotegory Cotegory Cote | ES Chent V3. 29: My IS<br>Submit Quit Fundions Commonds<br>1. Console 2 Pre Ron 3 The Tags 4 Options<br>DOCUMENT WRITER<br>Doc Wither May Emp<br>Which is Which<br>Object Henry<br>Cleagepry Prinancial Statements OND<br>Prinancial Statements<br>Appearance and Layout Tag Functions<br>Pre-View Layout Tag Functions IES Business Functions Save my Work<br>Pre-View Layout Ierathe Units<br>Pre-View Layout Ierathe Units<br>Pre-View Lay |

Slide notes

#### Slide 27 - Slide 27

| 🧖 II | ES Client v8.29 : My IES       |                                                                                                    |                                     |                                                                                                    |              |      |
|------|--------------------------------|----------------------------------------------------------------------------------------------------|-------------------------------------|----------------------------------------------------------------------------------------------------|--------------|------|
| Help | Submit Quit Functions Commands |                                                                                                    |                                     |                                                                                                    |              |      |
| •    | - ? Q                          | I de la constante de la constante de la consta | « » ii                              | 0                                                                                                    | * *          | × (* |
|      | 1 Console 2 Pre Run 3 The Tag  | gs <u>4</u> Options                                                                                                    | _                                   | _                                                                                                    | _            |      |
|      |                                | DOCUMENT WRITER                                                                                                    |                                     |                                                                                                    |              |      |
|      | Doc Writer Key                 | temp                                                                                                    | Design Version                      | not defined                                                                                                    |              |      |
|      |                                | Which is Which                                                                                                    | Ownership                           | public                                                                                                    |              |      |
|      | Object Name                    | Income Statement SOHO                                                                                                    | Last Upd By                         | Terry                                                                                                    |              |      |
|      | Category                       | Financial Statements                                                                                                    | Last Upd                            | 20/00/2010                                                                                                    |              |      |
|      |                                |                                                                                                    | vaved<br>Te<br>Te<br>Te<br>Te<br>No | est Doc, No Debug<br>est 1 Tag only<br>est Doc, Debug All<br>est Doc, Debug 1 Tag<br>est Doc, GL Debug only<br>one of these |              |      |
|      | Appearance and Layout          | Tag Functions                                                                                                    | IES Business Functio                | ns Save m                                                                                                    | y Work       |      |
|      | Design Layout                  | Iterative Units                                                                                                    | Template Functions                  |                                                                                                    | Interim Save |      |
|      | Pre-View Layout                | Find New Tags                                                                                                    | Report Flag Functions               | 1                                                                                                    | Save         |      |
|      |                                | <u>Mass Edit Tag Names</u>                                                                                                    | Report Memo Values                  |                                                                                                    |              |      |
| See  |                                |                                                                                                    | GL Access Reports                   |                                                                                                    |              |      |
| É    |                                |                                                                                                    |                                     |                                                                                                    |              |      |

Slide notes

### Slide 28 - Slide 28

| 🛃 IES Client v8.29 : My IES                               |                                                                          |                                                                                                    |                                                     |
|-----------------------------------------------------------|--------------------------------------------------------------------------|----------------------------------------------------------------------------------------------------|-----------------------------------------------------|
| Help Submit Quit Functions Commands                       |                                                                          |                                                                                                    |                                                     |
| - (?) Q,                                                  | v Ø                                                                      | « » it ()                                                                                                    | 🔅 🖉 😣                                               |
| 1 Console 2 Pre Run 3 The Te                              | ags <u>4</u> Options                                                     |                                                                                                    |                                                     |
| )                                                         | DOCUMENT WRITER                                                          |                                                                                                    |                                                     |
| Doc Writer Key<br>Object Name<br>Category                 | temp<br>Which is Which<br>Income Statement SOHO<br>Financial Statements  | Design Version<br>Ownership<br>Last Upd By<br>Last Upd By<br>Last Upd                                                           |                                                     |
|                                                           |                                                                          | Test Doc, No Debug<br>Test 1 Tag only<br>Test Doc, Debug All<br>Test Doc, Debug 1 Tag<br>Test Doc, GL Debug or<br>None of these | a<br>Ny                                             |
| Appearance and Layout<br>Design Layout<br>Pre-View Layout | Tag Functions<br>Iterative Units<br>Find New Tags<br>Mass Edit Tag Names | IES Business Functions S<br>Template Functions<br>Report Flag Functions<br>Report Memo Values<br>GL Access Reports              | Save my Work<br>I <u>nterim Save</u><br><u>Save</u> |

Slide notes

## Slide 29 - Slide 29

| 🛃 IES Client v8.29 : My IES         |                                                                         |      |     |
|-------------------------------------|-------------------------------------------------------------------------|------|-----|
| Help Submit Quit Functions Commands |                                                                         |      |     |
| e ? Q, v                            | 0 <b>« »</b> ii                                                         | •    | × × |
|                                     | REPORT RUNTIME VA                                                       | LUES |     |
|                                     |                                                                         |      |     |
|                                     | This report can interpret the Financial Ye according to your Selection. | ar   |     |
|                                     | Please choose the Periods to Apply -                                    |      |     |
| Year Start Period                   | 104                                                                     |      |     |
| Current Month                       | Jul 2010 (p 114)<br>Aug 2010 (p 115)                                    |      |     |
| End of Year                         |                                                                         |      |     |
|                                     | Next                                                                    |      |     |
|                                     |                                                                         |      |     |
|                                     |                                                                         |      |     |
|                                     |                                                                         |      |     |
|                                     |                                                                         |      |     |
|                                     |                                                                         |      |     |
|                                     |                                                                         |      |     |
|                                     |                                                                         |      |     |
|                                     |                                                                         |      |     |
|                                     |                                                                         |      |     |
| Sec                                 |                                                                         |      |     |
| E                                   |                                                                         |      |     |
|                                     |                                                                         |      |     |
|                                     |                                                                         |      |     |

## Slide 30 - Slide 30

| 🧖 II | S Client v8.29 : My IES          |                                         |                                                                     |                 |                       |
|------|----------------------------------|-----------------------------------------|---------------------------------------------------------------------|-----------------|-----------------------|
| Help | Infolab Connections Logon Logoff | Companion Wizard How do I DataMar       | s Business Modules Action Pocus Optic                               | on Select       |                       |
|      | (?) Q,                           | V Ø                                     | <b>« »</b> ii                                                       | •               | <ul> <li>×</li> </ul> |
|      | 1 Console 2 Pre Run 3 The Ta     | ags <u>4</u> Options                    |                                                                     |                 |                       |
|      |                                  | DOCUMENT WRITE                          | R                                                                   |                 |                       |
|      | Doc Writer Key                   | temp                                    | Design Version                                                      | not defined     |                       |
|      | (142) (142) (142)                | Which is Whi<br>Income Statement SONO   | Ch Ownership                                                        | public<br>Terry | -                     |
|      | Object Name<br>Category          | Financial Statements                    | Last Upd By<br>Last Upd                                             | 26/08/2010      | -                     |
|      |                                  | docume<br>caic<br>time used 00:00       | nt tag processing:<br>Jate tags: 0031<br>00 time remaining 00:00:00 |                 |                       |
|      | Appearance and Layout            | Tag Functions                           | IES Business Function                                               | ns Save my Work |                       |
|      | Design Layout                    | Iterative Un                            | ts Template Functions                                               | Interim Save    |                       |
|      | Pre-View Layout                  | <u>Find New Ta</u><br>Mass Edit Tag Nam | as <u>Report Flag Functions</u><br>es Report Memo Values            | <u>Save</u>     |                       |
| For  |                                  |                                         | GL Access Reports                                                   |                 |                       |
| É    |                                  |                                         |                                                                     |                 |                       |

Slide notes

# Slide 31 - Slide 31

| 🧖 II | ES Client v8.29 : My IES         |                     |                                            |                                                         |                      |               |              |                                  |
|------|----------------------------------|---------------------|--------------------------------------------|---------------------------------------------------------|----------------------|---------------|--------------|----------------------------------|
| Help | Infolab Connections Logon Logoff | Companion Wizard H  | low do I <u>D</u> ataMarts                 | Business Module                                         | es Action Focus Opt  | tion Select   |              |                                  |
| •    | ? Q                              |                     | e e                                        | "                                                       | <b>&gt;&gt;</b> 1017 | 0             | 6            | <ul> <li>✓</li> <li>×</li> </ul> |
|      | 1 Console 2 Pre Run 3 The Tag    | as <u>4</u> Options |                                            |                                                         |                      |               |              |                                  |
| -    |                                  | DOCUMEN             |                                            | R                                                       |                      |               |              |                                  |
|      | Doc Writer Key                   | temp                |                                            |                                                         | Design Version       | , not defined |              |                                  |
|      |                                  |                     | Which is Which                             | -<br>-                                                  | Ownershij            | public        |              | _                                |
|      | Object Name<br>Category          | Financial Ste       | tements                                    |                                                         | Last Upd B           | 26/08/2010    |              | -                                |
|      |                                  |                     | document<br>calculai<br>time used 00:00:00 | tag processing:<br>te tag:: 0031<br>0 time remaining 00 |                      |               |              |                                  |
|      | Appearance and Layout            | Tag Fund            | tions                                      | IES                                                     | 6 Business Functio   | ons           | Save my Work |                                  |
|      | Design Layout                    |                     | Iterative Units                            |                                                         | Template Function    | <u>s</u>      | Interim Save |                                  |
|      | Pre-View Layout                  |                     | Find New Tags                              | Ē                                                       | Report Flag Function | <u>s</u>      | Save         |                                  |
|      |                                  | Mas                 | ss Edit i ad Names                         |                                                         | GL Access Report     | is<br>Is      |              |                                  |
| See  |                                  |                     |                                            |                                                         |                      |               |              |                                  |
| Ê    |                                  |                     |                                            |                                                         |                      |               |              |                                  |

Slide notes

## Slide 32 - Slide 32

| 🧖 II | ES Client v8.29 : My IES                     |                                                                                                    |                                                                                                    |             |              |                       |
|------|----------------------------------------------|----------------------------------------------------------------------------------------------------|----------------------------------------------------------------------------------------------------|-------------|--------------|-----------------------|
| Help | Infolab Connections Logon Logoff Companion W | izard How do I DataMarts B                                                                                                    | jusiness Modules Action Pocus Optio                                                                                    | n Select    |              |                       |
| •    | ?) Q                                         | V Ø                                                                                                    |                                                                                                    |             | \$           | <ul> <li>×</li> </ul> |
|      | 1 Console 2 Pre Run 3 The Tags 4 Options     |                                                                                                    | _                                                                                                    | _           | _            |                       |
| 2    | DOCUN                                        | IENT WRITER                                                                                                    |                                                                                                    |             |              |                       |
|      | Doc Writer Key temp                          |                                                                                                    | Design Version                                                                                                    | not defined |              |                       |
|      |                                              | Which is Which                                                                                                    | Ownership                                                                                                    | public      |              |                       |
|      | Object Name Income State                     | a and a and a an | Last Upd By                                                                                                    | 1010        |              |                       |
|      | Category                                     | File Executor                                                                                                    |                                                                                                    |             |              |                       |
|      |                                              | FileName<br>\\\127.0.0.1\Bridge<br>Open<br>Use OPEN to open t<br>PUBLISH to store th                                                                                                    | AD1558045443.htm<br>Close Publish<br>the File, or CLOSE to quit this function, o<br>ie Report in the Report warehouse. |             |              |                       |
|      | Appearance and Layout Ta                     | g Functions                                                                                                    | IES Business Function                                                                                                  | ns Save     | my Work      |                       |
|      | Design Layout                                | Iterative Units                                                                                                    | Template Functions                                                                                                    |             | Interim Save |                       |
|      | Pre-View Layout                              | Find New Tags                                                                                                    | Report Flag Functions                                                                                                  |             | Save         |                       |
|      |                                              | <u>Mass Edit Taq Names</u>                                                                                                    | Report Memo Values                                                                                                    |             |              |                       |
| Ses  |                                              |                                                                                                    | <u>OLARCESS Reports</u>                                                                                                |             |              |                       |
| É    |                                              |                                                                                                    |                                                                                                    |             |              |                       |

## Slide 33 - Slide 33

| 🖉 IES Client v8.29 : My IES                        |                                                                                             |                                                                                             |                 |                            |
|----------------------------------------------------|---------------------------------------------------------------------------------------------|---------------------------------------------------------------------------------------------|-----------------|----------------------------|
| Help Infolab Connections Logon Logoff Companion Wi | zard How do I DataMarts Bus                                                                 | iness Modules <u>A</u> ction Focus <u>O</u> ptio                                            | in Select       |                            |
| 4 (?) Q.                                           | • 0 •                                                                                       | < >> iii                                                                                    |                 | <ul> <li>×</li> </ul>      |
| 1 Console 2 Pre Run 3 The Tags 4 Options           | 1                                                                                           |                                                                                             |                 |                            |
| DOCUM                                              | ENT WRITER                                                                                  |                                                                                             |                 |                            |
| Doc Writer Key <b>temp</b>                         |                                                                                             | Design Version                                                                              | not defined     |                            |
| Object Name Income States                          | which is which<br>ient SOHO                                                                 | Ownership                                                                                   | public<br>Terry |                            |
| Category Financia                                  | File Executor                                                                               | Lust Geo Dy                                                                                 | 010             |                            |
|                                                    | FileName<br>[\\127.0.0.1\Bridge\D<br>Open<br>Use OPEN to open the<br>PUBLISH to store the I | Close Publish<br>File, or CLOSE to quit this function, c<br>Report in the Report warehouse. | ar              |                            |
| Appearance and Layout Tay                          | j Functions                                                                                 | IES Business Function                                                                       | ns Save my Work |                            |
| Design Layout<br>Pre-View Layout                   | <u>Iterative Units</u><br><u>Find New Tags</u><br><u>Mass Edit Tag Names</u>                | Template Functions<br>Report Flag Functions<br>Report Memo Values<br>GL Access Reports      | Interim         | <u>Save</u><br><u>Save</u> |
|                                                    |                                                                                             |                                                                                             |                 |                            |

Slide notes

## Slide 34 - Slide 34

| 🏉 \\127.0.0.1\Bridge\D1         | 558045443.htm - Win       | dows Internet Exp  | lorer           |                      |                   |              | _ 🗆 🔀                |
|---------------------------------|---------------------------|--------------------|-----------------|----------------------|-------------------|--------------|----------------------|
| (jag) = 🖉 (\127.0.0.)           | 1\Bridge\D1558045443.htm  |                    |                 | ~                    | 😽 🗙 🚼 Google      |              | - ۹                  |
| File Edit View Favorites        | Tools Help                |                    |                 |                      |                   |              |                      |
| × Google                        |                           | 🖌 🔧 Search 🔹       | 🔊 🔹 💠 🔹 🙆 Share | e 🔹 💁 🔹 💷 Sidewiki 🔹 | ABC Check 🔹 🚑 Tra | nslate 🗸 🌺   | 🔩 🔹 🔵 Sign In 🔹      |
| 🖕 Favorites 🛛 👍 🔊 Free          | Hotmail 🙋 Suggested Sites | 🔹 🙋 Web Slice Gall | ery 🔻           |                      |                   |              |                      |
| 岩 👻 🏈 \\127.0.0.1\Bridge        | D155804 🏼 🏀 \\127.0.0.1   | \Bridge\D155 🗙     |                 |                      | 🏠 • 📾 · 🖻         | 1 🖶 🔹 Page 🗸 | Safety 🕶 Tools 🔹 🔞 🔹 |
| Revenue<br>Stock Sales<br>Other |                           | o                  | (1,560,525)     | o                    | o                 |              |                      |
| Total Revenue                   | 0                         | 0                  | (1,560,525)     | 0                    | 0                 |              |                      |
| Costa                           |                           |                    |                 | 1                    |                   |              |                      |
| Rent and Utilities<br>Bad Debts | 0                         | 0                  | 30,000          | 0                    | 0                 |              |                      |
| Staff Costs                     | 18,050                    | 9,747              | 346,023         | 170,279              | 180,026           |              |                      |
| Office Costs                    | 0                         | 0                  | 34,050          | 0                    | o                 |              |                      |
| Computer Systems                | 0                         | 0                  | 3,250           | o                    | 0                 |              |                      |
| Equipment Maintenance           | 17,856                    | 15,453             | 180,455         | 169,983              | 185,436           |              |                      |
| Sundry Expenses                 | 25.000                    | 05 000             | 500 770         | 240.000              | 265.462           |              |                      |
| Total Cost of Sales             | 35,906                    | 25,200             | 593,778         | 340,262              | 365,462           |              | =                    |
| Gross Pr <mark>o</mark> fit     | 35,906                    | 25,200             | (966,747)       | 340,262              | 365,462           |              |                      |
|                                 |                           |                    |                 |                      |                   |              |                      |
|                                 | Expenses                  |                    |                 | Income               |                   |              |                      |
|                                 |                           |                    | 1,600,000       |                      |                   |              |                      |
| Stoff = 248 022                 | 14 M                      |                    | 1,400,000 -     |                      |                   |              |                      |
| Stan - 540,023                  |                           |                    | 1,200,000 -     |                      |                   |              |                      |
|                                 |                           |                    | 1,000,000 -     |                      |                   |              |                      |
|                                 |                           |                    | * 800,000 -     |                      |                   |              |                      |
| Office = 34 050                 |                           | Bad Debts = 0      | 600,000 -       |                      |                   |              |                      |
| Audit = 0                       |                           | Rent = 30.000      | 400,000 -       |                      |                   |              |                      |
|                                 | Chaot2                    |                    | 200,000         |                      |                   |              | ~                    |
| Sneet1 Sneet2                   | Sneet3                    |                    |                 |                      | 0                 | 21           | ~                    |
| Done                            |                           |                    |                 |                      | 😁 Interne         | t            | 📲 🔹 💐 100% 🔹 💡       |

# Slide notes

This is the Value that was imported. In fact, when the Value was imported, the Domain Name was also updated with the details of the Report and Tag that imported the value. Let's go and have a look.

#### Slide 35 - Slide 35

| 🏉 \\127.0.0.1\Bridge\D1                  | 558045443.htm - Win       | dows Internet Exp   | lorer           |                    |                                                                                                    |              |                      |
|------------------------------------------|---------------------------|---------------------|-----------------|--------------------|----------------------------------------------------------------------------------------------------|--------------|----------------------|
| () () () () () () () () () () () () () ( | 1\Bridge\D1558045443.htm  |                     |                 | ~                  | 😽 🗙 🛂 Google                                                                                                    |              | P -                  |
| File Edit View Favorites                 | Tools Help                |                     |                 |                    |                                                                                                    |              |                      |
| × Google                                 |                           | 🔽 🔧 Search 🔻 👳      | 🍏 • 💠 🛛 🔁 Share | 🔹 🚳 • 🔲 Sidewiki • | 🍪 Check 🔹 🚑 Tra                                                                                                  | anslate - »  | 🖏 🔹 🔵 Sign In 🔹      |
| 🚖 Favorites 🛛 👍 🔊 Free                   | Hotmail 🙋 Suggested Sites | 🝷 🙋 Web Slice Galle | ery 🖛           |                    |                                                                                                    |              |                      |
| 😸 👻 🏈 \\127.0.0.1\Bridge                 | \D155804 🏀 \\127.0.0.1    | l\Bridge\D155 🗙     |                 |                    | 🏠 • 📾 • 🖸                                                                                                    | 🛛 🌧 🔹 Page 🗸 | Safety + Tools + 🔞 + |
| Revenue<br>Stock Sales                   |                           | o                   | (1,560,525)     | o                  | o                                                                                                    |              | <u>^</u>             |
| Total Revenue                            | 0                         | 0                   | (1,560,525)     | 0                  | 0                                                                                                    |              |                      |
| Casta                                    | · ·                       |                     |                 | 1                  |                                                                                                    |              |                      |
| Rent and Utilities<br>Bad Debts          | 0                         | 0                   | 30,000          | 0                  | 0                                                                                                    |              |                      |
| Staff Costs                              | 18,050                    | 9,747               | 346,023         | 170,279            | 180,026                                                                                                    |              |                      |
| Office Costs                             | 0                         | 0                   | 34,050          | 0                  | 0                                                                                                    |              |                      |
| Computer Systems                         | n                         | 0                   | 3,250           | 0                  | 0                                                                                                    |              |                      |
| Equipment Maintenance                    | 17,856                    | 15,453              | 180,455         | 169,983            | 185,436                                                                                                    |              |                      |
| Sundry Expenses                          | 22                        |                     | 64<br>          |                    |                                                                                                    |              |                      |
| Total Cost of Sales                      | 35,906                    | 25,200              | 593,778         | 340,262            | 365,462                                                                                                    |              |                      |
| Gross Profit                             | 35,906                    | 25,200              | (966,747)       | 340,262            | 365,462                                                                                                    |              |                      |
|                                          | Evpenses                  |                     |                 | Income             |                                                                                                    |              |                      |
|                                          | Expenses                  |                     |                 | meenie             | and the second second second second second second second second second second second second second second second |              |                      |
|                                          |                           |                     | 1,600,000       |                    |                                                                                                    |              |                      |
| Staff = 346,023                          |                           |                     | 1,400,000       |                    | A                                                                                                    |              |                      |
|                                          |                           |                     | 1,200,000       |                    | and Second                                                                                                    |              |                      |
|                                          |                           |                     | * 800.000 -     |                    |                                                                                                    |              |                      |
|                                          |                           | Bad Debts = 0       | 600.000         |                    | Section Sectors                                                                                                  |              |                      |
| Office = 34,050                          |                           | Rent = 30,000       | 400.000 -       |                    | and descent                                                                                                    |              |                      |
| Audit = 0                                |                           | Sundry = 0          | 200,000 -       |                    |                                                                                                    |              | ~                    |
| < < > » Sheet1 Sheet2                    | Sheet3                    |                     |                 |                    |                                                                                                    |              |                      |
| Done                                     |                           |                     |                 |                    | 🕘 Intern                                                                                                    | et           | 🗛 🔹 💐 100% 🔹 💡       |

### Slide 36 - Slide 36

| 🙋 IES 🖉               | Client  | v8.29 : My        | IES                                   |          |          |        |                           |                           | JX       |
|-----------------------|---------|-------------------|---------------------------------------|----------|----------|--------|---------------------------|---------------------------|----------|
| Help S                | ubmit   | Quit Function     | ns Commands                           |          |          |        |                           |                           |          |
| -                     |         | 0                 |                                       | D II     | <u>а</u> |        |                           | 8 0                       | X        |
|                       |         | <u> </u>          | ×                                     | <b>"</b> |          |        |                           |                           | <u> </u> |
| -                     |         | - C               |                                       |          |          |        |                           |                           |          |
| 1                     | Console | e <u>2</u> Pre Ru | un <u>3</u> The Tags <u>4</u> Options |          |          |        |                           |                           |          |
|                       |         | 1.5               |                                       |          |          |        |                           |                           |          |
|                       |         |                   |                                       |          |          |        |                           |                           |          |
| ale -                 |         |                   |                                       |          |          |        |                           |                           | -        |
|                       |         |                   |                                       |          |          |        |                           |                           |          |
|                       |         |                   |                                       |          |          |        |                           |                           |          |
|                       | Tag     | eult Macro        | ne•                                   |          |          |        | Where is that tag !       |                           |          |
|                       | ingi    | >>> Tags          | Value Names                           | Exec     | It       |        | Where is muting .         |                           |          |
|                       | 1       | 0001              | Co Name                               |          | 1        |        |                           | Select from Tag List      |          |
|                       | 2       | 0002              | Period                                |          | 1        |        |                           | <u>Selection rad Liet</u> |          |
|                       | 3       | 0014              | Stock Sales: Cur                      |          | 1        |        |                           | Pearch for Tea Number     |          |
|                       | 4       | 0015              | Stock Sales: Bud                      |          | 1        |        |                           | Dealer for Tay Number     |          |
|                       | 5       | 0016              | Stock Sales: YTD                      |          | 1        |        |                           | 1200 120 40 YOUN          |          |
|                       | 6       | 0017              | Stock Sales: YTD Bud                  |          | 1        |        |                           | Search for Lag Name       |          |
|                       | 7       | 0018              | Stock Sales: Ann Bud                  |          | 1        |        |                           |                           |          |
|                       | 8       | 0003              | Export Sales, Quarter 3               |          | 1        |        |                           |                           |          |
|                       | 9       | 0019              | Other: Cur                            |          | 1        |        |                           |                           |          |
|                       | 10      | 0020              | Other: Bud                            |          | 1        |        |                           |                           |          |
|                       | 11      | 0021              | Other: YTD                            |          | 1        |        |                           |                           |          |
|                       | 12      | 0022              | Other: YTD Bud                        |          | 1        |        | <b>Current Tag Focus:</b> | -                         |          |
|                       | 13      | 0023              | Other: Ann Bud                        |          | 1        |        |                           |                           |          |
|                       | 14      | 0024              | Tot Revenue: Cur                      |          | 1        | Row    | 5                         |                           |          |
|                       | 15      | 0025              | Tot Revenue: Bud                      |          | 1        | Ten #  | 0016                      |                           |          |
|                       | 16      | 0026              | Tot Revenue: YTD                      |          | 1        | Noma   | Stock Sales: YTD          |                           |          |
|                       | 17      | 0027              | Tot Revenue: YID Bud                  |          | 1        | rading |                           |                           |          |
|                       | 18      | 0028              | lot Revenue: Ann Bud                  |          | T        |        |                           | Onen the Tag Macro        |          |
|                       | 20      | 0029              | Rent: Cur                             |          | 1        |        |                           | open me rad macro         |          |
|                       | 20      | 0030              | Dent: VTD                             |          | 1        |        |                           |                           |          |
|                       | 22      | 0031              | Pent: VTD Bud                         |          | 1        |        |                           |                           |          |
|                       | 23      | 0032              | Rent: Ann Bud                         |          | 1        |        |                           |                           |          |
| Sec                   | 24      | 0034              | Bad Debts: Cur                        |          | 1        |        |                           |                           |          |
| E                     | 25      | 0035              | Bad Debts: Bud                        |          | 1        |        |                           |                           |          |
| E                     |         | - Laula           |                                       |          |          |        |                           |                           |          |
|                       | Nex     | re Add ins        |                                       |          |          |        |                           |                           |          |
| and the second second |         |                   |                                       |          |          |        |                           |                           |          |

#### Slide 37 - Slide 37

| Help Submit Quit Functio    | ins Commands          | <b>v</b> Ø             | ~~ >                |                                                                                  |                                                                    | Ø              | ×      |
|-----------------------------|-----------------------|------------------------|---------------------|----------------------------------------------------------------------------------|--------------------------------------------------------------------|----------------|--------|
|                             | Т                     |                        | 37: Read E          | xport Value                                                                      |                                                                    |                |        |
|                             | TAG #                 | 0016                   |                     |                                                                                  |                                                                    |                |        |
|                             | Name                  | itock Sales: YTD       |                     | Tag Addressing                                                                   | relative                                                           | -              |        |
|                             | Read From Export Name | Jales, Quarter 3       |                     | Forex Exchange Rate<br>Financial Scaling<br>Rounding for Numbers<br>Display Mask | 1: not used<br>1: no scaling<br>1: do not apply rounding<br>mr02,1 | *              |        |
|                             |                       |                        | Update Name         | Alignment<br>Result Width<br>Bold ?                                              | r: right justified<br>21<br>normal                                 | •              |        |
|                             |                       | <u>Remove Template</u> | Copy Template       | Underline ?                                                                      | normal                                                             |                |        |
|                             |                       | <u>Reveal Logic</u>    | Save                | Tag Result<br>Operator<br>Conditional Value                                      | always return a result<br>=                                        | ×              |        |
|                             |                       |                        |                     |                                                                                  |                                                                    |                |        |
| Session Info: Terry is usir | ig 165                | Wizard                 | 🊡 Tag Template: Rea | d Export Value 🛛 5. BG                                                           | SFRIEND-TAG-TEMPLATE37 😗 2                                         | 2010/08/27 12: | :38:55 |

### Slide 38 - Slide 38

| Help Submit Quit Functio    | ins Commands          | <b>v</b> Ø             | ~~ >                | > iT []                                                          |                                                                    | <i>.</i>       | ×      |
|-----------------------------|-----------------------|------------------------|---------------------|------------------------------------------------------------------|--------------------------------------------------------------------|----------------|--------|
|                             | Т                     | EMPLATE C              | 37: Read E          | xport Value                                                      |                                                                    |                |        |
|                             | TAG #                 | 0016                   |                     |                                                                  |                                                                    |                |        |
|                             | Name                  | itock Sales: YTD       |                     | Tag Addressing                                                   | relative                                                           | _              |        |
|                             | Read From Export Name | Jales, Quarter 3       |                     | Forex Exchange Rate<br>Financial Scaling<br>Rounding for Numbers | 1: not used<br>1: no scaling<br>1: do not apply rounding<br>mr02,1 | •              |        |
|                             |                       |                        | Update Name         | Alignment<br>Result Width<br>Bold ?                              | r: right justified<br>21<br>normal                                 | •              |        |
|                             |                       | <u>Remove Template</u> | Copy Template       | Underline ?                                                      | normal                                                             |                |        |
|                             |                       | <u>Reveal Logic</u>    | Save                | Tag Result<br>Operator<br>Conditional Value                      | always return a result                                             | •              |        |
|                             |                       |                        |                     |                                                                  |                                                                    |                |        |
| Session Info: Terry is usir | ig 165                | Wizard                 | 🊡 Tag Template: Res | d Export Value 🛛 5. BG                                           | FRIEND-TAG-TEMPLATE37 😗 2                                          | 2010/08/27 12: | :38:55 |

### Slide 39 - Slide 39

| IES Client v8.29 : My<br>Help Submit Quit Functio | IES<br>ns Commands               |                        |                                                                                  |                                                                    |                       |
|---------------------------------------------------|----------------------------------|------------------------|----------------------------------------------------------------------------------|--------------------------------------------------------------------|-----------------------|
| () (i)                                            | a. 🔍 🤄 🤄                         | ) <b>« »</b>           | erig in the second                                                               |                                                                    | <ul> <li>X</li> </ul> |
|                                                   | TEMPLATE                         | 037: Read Ex           | port Value                                                                       |                                                                    |                       |
|                                                   | TAG# <b>0016</b>                 |                        |                                                                                  |                                                                    |                       |
|                                                   | Name Stock Sales: YTD            |                        | Tag Addressing                                                                   | relative                                                           | <b>_</b>              |
|                                                   | Read From Export Name 1558043159 |                        | Forex Exchange Rate<br>Financial Scaling<br>Rounding for Numbers<br>Display Mask | 1: not used<br>1: no scaling<br>1: do not apply rounding<br>mr02,1 | •                     |
|                                                   |                                  | Update Name            | Alignment<br>Result Width<br>Bold ?                                              | r: right justified<br>21<br>normal                                 |                       |
|                                                   | Remove Template                  | Copy Template          | Underline ?                                                                      | normal<br>Sign Convert ? (+/-)                                     | <u> </u>              |
|                                                   | <u>Reveal Logic</u>              | <u>Save</u>            | Tag Result<br>Operator<br>Conditional Value                                      | always return a result<br>=                                        | <b>•</b>              |
| Session Infor Terry is usin                       | n 1155                           |                        |                                                                                  |                                                                    |                       |
| Devtool                                           | Application Wizard               | 🍃 Tag Template: Read E | ixport Value 🛛 🖧 BGI                                                             | FRIEND-TAG-TEMPLATE37 🚫 2                                          | 2010/08/27 12:38:58   |

Slide notes

# Slide 40 - Slide 40

| 🛃 IES Client v8.29 : My IES    |                                                                          |                                                                                       |                  |
|--------------------------------|--------------------------------------------------------------------------|---------------------------------------------------------------------------------------|------------------|
| Help Submit Quit Functions Com | mands                                                                    |                                                                                       |                  |
| e 🤊 Q                          | • •                                                                      | « » it d                                                                              | (*) (*) (*)      |
| Р                              | lease Choose the Dat                                                     | a To Select -                                                                         |                  |
|                                |                                                                          |                                                                                       |                  |
|                                | The selection tips tell you what kind of selection rule is being applied | You may change any 'My Choice'<br>value to prescribe which data should<br>be selected | Restore Defaults |
|                                | Selection Tip                                                            | My Choice                                                                             |                  |
|                                |                                                                          |                                                                                       |                  |
| Ne                             | x Pre Add Ins Ed Del                                                     |                                                                                       |                  |
| Se:                            |                                                                          |                                                                                       | Next             |

## Slide 41 - Slide 41

| <b>M</b> I | ES Clien | t v8.2 | 29 : N | Ay IES |       |                                                           |                      |         |       |                          |                                 |                                        |   |              |             | 1                                                                                                    |   |
|------------|----------|--------|--------|--------|-------|-----------------------------------------------------------|----------------------|---------|-------|--------------------------|---------------------------------|----------------------------------------|---|--------------|-------------|----------------------------------------------------------------------------------------------------|---|
| Help       | Submit   | Quit   | Func   | tions  | Comma | nds                                                       |                      |         |       |                          |                                 |                                        |   |              |             |                                                                                                    |   |
|            |          | ?      | _      | Q      | _     |                                                           | 0                    | $\odot$ | ~~    | »»                       | the second second               |                                        | _ | _            | -           | <ul> <li>Image: A second second s</li></ul> | × |
|            |          |        |        |        | Ple   | ase Choos                                                 | e the                | Data    | To Se | lect -                   |                                 |                                        |   |              |             |                                                                                                    |   |
|            |          |        |        |        |       |                                                           |                      |         |       |                          |                                 |                                        |   | (            |             |                                                                                                    |   |
|            |          |        |        |        |       | The selection tips tell you<br>of selection rule is being | what kind<br>applied | -       |       | You may<br>value to pres | change any<br>cribe which<br>be | 'My Choice'<br>data should<br>selected | - | Restore Defa | iults       |                                                                                                    |   |
|            |          |        |        |        |       | Selection Tip                                             |                      |         |       | Му С                     | hoice                           |                                        |   |              | -           |                                                                                                    |   |
|            |          |        |        |        |       |                                                           |                      |         |       |                          |                                 |                                        |   |              |             |                                                                                                    |   |
|            |          |        |        |        | Nex   | Pre Add Ins Ed Del                                        | J                    |         |       |                          |                                 |                                        |   | L            |             |                                                                                                    |   |
| Ses<br>É   |          |        |        |        |       |                                                           |                      |         |       |                          |                                 |                                        |   | 1            | <u>Next</u> |                                                                                                    |   |

# Slide 42 - Slide 42

| 🧖 II      | S Client             | v8.29 : My    | IES   |                |                                              |                                                |                                                        |                          |                      |             |                                                     |                                                                      |                                                             |                         |                |                                                                                                    |       |
|-----------|----------------------|---------------|-------|----------------|----------------------------------------------|------------------------------------------------|--------------------------------------------------------|--------------------------|----------------------|-------------|-----------------------------------------------------|----------------------------------------------------------------------|-------------------------------------------------------------|-------------------------|----------------|----------------------------------------------------------------------------------------------------|-------|
| Help      | Infolab              | Connections   | Logon | Logof <u>f</u> | Companior                                    | n <u>W</u> izard                               | How do 1                                               | DataMar                  | rts <u>B</u> usiness | Modules     | Action Focus                                        | Option Sel                                                           | ect                                                         |                         |                |                                                                                                    |       |
| -         |                      | (?)           | 9     | _              | _                                            | _                                              | Ф.—                                                    | $\odot$                  | ~~                   |             | Sec.                                                |                                                                      | -                                                           | _                       | -65            | <ul> <li>Image: A second second s</li></ul>   | (X)   |
| •         |                      | 7             | Ree   | ad From B      | TAG #<br>Name<br>Export Name<br>SINGL<br>EXF | OOIG<br>Stock<br>155804<br>E SELECT<br>ORT NAI | PLAT<br>Sales: V<br>3159<br>T: PLEAS<br>4ES<br>Duarter | E 03     TD              | «<br>7: Rea          | »<br>ad E>  | Tag /<br>Forex Exch<br>Financ<br>Rounding fo<br>Dis | Addressing<br>hange Rate<br>cial Scaling<br>in Numbers<br>splay Mask | relative<br>1: not use<br>1: no scal<br>1: do not<br>mr02,1 | d<br>ing<br>apply round | <pre>ing</pre> | <ul> <li></li> <li></li> &lt;</ul> | ×     |
|           |                      |               |       |                | 2<br>3<br>4<br>Sel                           | Sales, I<br>Sales, I<br>Sales, I               | Juarter<br>Juarter<br>Juarter<br>Show                  | 2<br>3<br>4<br>Full Line | Cancel               |             | ок                                                  |                                                                      | _                                                           | (+/-)<br>1 a resul      | t              | <b>*</b>                                                                                                    |       |
| Sess<br>Ø | ion Info:<br>Devtool | Terry is usin | g IES | -              | Applicatio                                   | n Wizard                                       |                                                        | Ĩ                        | 🎝 Tag Templ          | ate: Read I | Export Value                                        | 5 BG                                                                 | FRIEND-TAG-TE                                               | MPLATE37                | <b>()</b> 20'  | 10/08/27 12:                                                                                                    | 39:02 |

### Slide 43 - Slide 43

| 🧖 II | S Client             | v8.29 : My    | / IES  |           |                  |                                              |                                          |                  |                        |             |                          |            |                |                    |       |                                                                                                    |       |
|------|----------------------|---------------|--------|-----------|------------------|----------------------------------------------|------------------------------------------|------------------|------------------------|-------------|--------------------------|------------|----------------|--------------------|-------|----------------------------------------------------------------------------------------------------|-------|
| Help | Infolab              | Connections   | Logon  | Logoff    | Companion        | Wizard                                       | How do I                                 | DataMar          | rts <u>B</u> usiness M | 1odules A   | ction Focus              | Option Sel | ect            |                    |       |                                                                                                    |       |
| - 10 |                      | (?)           | 9      | _         | _                | _                                            | Ф.—                                      | $\odot$          |                        |             | ini di la                | -          | -              | _                  |       | <ul> <li>Image: A second second s</li></ul> | ×     |
|      |                      |               |        |           | Т                | EMP                                          | PLAT                                     | E 03             | 7: Rea                 | d Ex        | port V                   | alue       | -              | -                  |       |                                                                                                    |       |
|      |                      |               |        |           | TION             | 8016                                         |                                          |                  |                        |             |                          |            |                |                    |       | $\bigcirc$                                                                                                    |       |
|      |                      |               |        |           | Name             | Stock :                                      | Sales: N                                 | YTD              |                        |             | Tag Ac                   | Idressing  | relative       |                    |       | •                                                                                                    |       |
|      |                      |               | Rea    | ad From I | Export Name      | 155804                                       | 3159                                     |                  |                        |             | Forex Excha              | inge Rate  | 1: not use     | d                  |       | •                                                                                                    |       |
|      |                      |               |        |           |                  |                                              |                                          |                  |                        |             | Financia<br>Rounding for | al Scaling | 1: no scal     | ing<br>annly round | ina   | -                                                                                                    |       |
|      |                      |               |        |           |                  |                                              |                                          |                  |                        |             | Disp                     | olay Mask  | mr02,1         | appij rouna        |       |                                                                                                    |       |
|      |                      |               |        |           | SINGL            | SELECT                                       | : PLEAS                                  | E SELECT         | EXPORT N               | AME         |                          |            |                | tified             |       | -                                                                                                    |       |
|      |                      |               |        |           | EXP              | DRT NAI                                      | 1ES                                      |                  |                        |             |                          |            |                |                    |       | •                                                                                                    |       |
|      |                      |               |        |           | 1<br>2<br>3<br>4 | Sales, (<br>Sales, (<br>Sales, (<br>Sales, ( | )uarter<br>)uarter<br>)uarter<br>)uarter | 1<br>2<br>3<br>4 |                        |             |                          |            |                | (+/-)<br>1 a resul | t     | •                                                                                                    |       |
|      |                      |               |        |           | Sele             | ct ALL                                       | Show                                     | Full Line        | Cancel                 |             | ок                       |            |                |                    |       |                                                                                                    |       |
|      |                      |               |        |           |                  |                                              |                                          |                  |                        |             |                          |            |                |                    |       |                                                                                                    |       |
|      |                      |               |        |           |                  |                                              |                                          |                  |                        |             |                          |            |                |                    |       |                                                                                                    |       |
| Sess | ion Info:<br>Devtool | Terry is usin | ig IES |           | Application      | n Wizard                                     |                                          | 1                | 👌 Tag Templa           | te: Read E> | port Value               | 5 BGI      | FRIEND-TAG-TEI | MPLATE37           | 8 201 | 10/08/27 12:                                                                                                    | 39:03 |

#### Slide 44 - Slide 44

| 🛃 IES Client v8.29 : My IES   |                              |                                       |                    |
|-------------------------------|------------------------------|---------------------------------------|--------------------|
| Help Submit Quit Functions Co | ommands                      | The Max of the College                |                    |
|                               | $\sim$ $\odot$               | · · · · · · · · · · · · · · · · · · · | (*) (*) (*)        |
|                               | Document Writer: Globa       | al Export Value                       |                    |
|                               |                              |                                       | Save               |
| Name                          | Sales, Quarter 3             |                                       |                    |
|                               | Updated By                   | Tag Date Time User                    | <b>_</b>           |
|                               | 1 temp Income Statement SOHO | 0003 27/08/2010 12:37 Ter             | ry _               |
|                               | Object # 1558043159          | Current Value                         | 1,560,525.25       |
|                               | Read By                      | Tag Date Time User                    |                    |
|                               | 1 temp Income Statement SOHO | 0016 27/08/2010 12:37 Ter             | ry                 |
| Note:                         | 8                            |                                       | Remove Export Name |
|                               |                              |                                       | -                  |

#### Slide 45 - Slide 45

| 嶜 IES Client v8.29 : My IES     |                              |                    |                    |                       |
|---------------------------------|------------------------------|--------------------|--------------------|-----------------------|
| Help Submit Quit Functions Comm | ands                         |                    |                    |                       |
| () Q                            | U ()                         | « » iī             | 6) (Å)             | <ul> <li>×</li> </ul> |
|                                 | Document Writer: Globa       | al Export Value    | 2590               |                       |
|                                 |                              |                    | Save               |                       |
| Name S                          | ales, Quarter 3              |                    |                    |                       |
|                                 | Updated By                   | Tag Date Time      | User 🔺             |                       |
|                                 | l temp Income Statement SOHO | 0003 27/08/2010 1: | 2:37 Terry         |                       |
|                                 | Object # 1558043159          | Current Value      | -1,560,525.25      |                       |
|                                 | Read By                      | Tag Date Time      | User 📃 📐           |                       |
|                                 | 1 temp Income Statement SOHO | 0016 27/08/2010 1  | 2:37 Terry         |                       |
| Notes                           |                              |                    | Remove Export Name |                       |
| E                               |                              |                    |                    |                       |

#### Slide 46 - Slide 46

| 🖉 IES Client v8.29 : My IES       |                                         |                                                                 |                         | _ 🗆 🔀     |
|-----------------------------------|-----------------------------------------|-----------------------------------------------------------------|-------------------------|-----------|
| Help Submit Quit Functions Comman | nds                                     |                                                                 |                         |           |
| - (?) Q                           | • Ø «                                   | • » iii                                                         | 0                       | * 🗸 🗴     |
| D                                 | ocument Writer: Global                  | Export Value                                                    |                         |           |
|                                   |                                         |                                                                 | Sav                     | <u>/e</u> |
| Name Sal                          | les, Quarter 3                          |                                                                 |                         |           |
|                                   | Updated By                              | Tag Date Time                                                   | User                    | <u>•</u>  |
|                                   | 1 temp Income Statement SOHO            | 0003 27/08/2010                                                 | 12:37 Terry             |           |
|                                   | Object # 1558043159                     | Current Value                                                   | -1,560,525.25           | <u>×</u>  |
|                                   |                                         |                                                                 |                         |           |
|                                   | Read By<br>1 temp Income Statement SOHO | Tag         Date         Time           0016         27/08/2010 | User .<br>12:37 Terry . |           |
|                                   |                                         |                                                                 |                         |           |
|                                   |                                         |                                                                 |                         |           |
|                                   |                                         |                                                                 |                         | <u>•</u>  |
| Notes                             |                                         |                                                                 |                         |           |
| See                               |                                         |                                                                 | Remove Export Nam       | e         |
| É                                 |                                         |                                                                 |                         |           |

#### Slide notes

Here are the details of the Report and Tag that accessed this Domain Value for import purposes.

# Slide 47 - Slide 47

| Help Submit Quit Functions Commands                      |              |
|----------------------------------------------------------|--------------|
|                                                          | 1000 million |
|                                                          | (X)          |
|                                                          |              |
| Document Writer: Global Export Value                     |              |
| Bocument Writer. Global Export Value                     |              |
| Save Save                                                |              |
| Name Sales, Quarter 3                                    |              |
|                                                          |              |
| Updated By Tag Date Time User                            |              |
| 1 temp Income Statement SOHO 0003 27/08/2010 12:37 Terry |              |
|                                                          |              |
|                                                          |              |
| Object # 1558043159 Current Value -1,560,525.25          |              |
| Bood Prr Torr Data Time Hoar                             |              |
| 1 temp Income Statement SOHO 0016 27/08/2010 12:37 Terry |              |
|                                                          |              |
|                                                          |              |
|                                                          |              |
|                                                          |              |
|                                                          |              |
| Nex Pre Add los Ed Del                                   |              |
| Notes                                                    |              |
|                                                          |              |
|                                                          |              |
|                                                          |              |
| Remove Export Name                                       |              |
| Ses                                                      | 1            |
| É                                                        |              |
|                                                          |              |

#### Slide 48 - Slide 48

| 🛃 IES Client v8.29 : My IES    |                              |                             |                  |
|--------------------------------|------------------------------|-----------------------------|------------------|
| Help Submit Quit Functions Com | nmands                       |                             |                  |
| Q                              | 🗢 🕗                          | « » i i                     | (x) (x) (x)      |
|                                |                              |                             |                  |
|                                | Document Writer: Globa       | Export Value                |                  |
|                                | Document writer. Globa       |                             |                  |
|                                |                              |                             | Save             |
| Name                           | Sales, Quarter 3             |                             |                  |
|                                |                              |                             |                  |
|                                | Updated By                   | Tag Date Time User          |                  |
|                                | i cemp income scatement sono | 0003 27/08/2010 12:37 Terry |                  |
|                                |                              |                             | <b>_</b> _       |
|                                |                              |                             |                  |
|                                | Object # 1558043159          | Current Value               | 160,325.25       |
|                                | Read By                      | Tag Date Time User          |                  |
|                                | 1 temp Income Statement SOHO | 0016 27/08/2010 12:37 Terry | <b>_</b>         |
|                                |                              |                             |                  |
|                                |                              |                             |                  |
|                                |                              |                             |                  |
|                                |                              |                             |                  |
|                                |                              |                             | <u> </u>         |
| Notes                          | Nex Pre Add ins Ed Dei       |                             |                  |
|                                |                              |                             |                  |
|                                |                              |                             |                  |
|                                |                              |                             |                  |
|                                | 6                            | Re                          | move Export Name |
| Sei                            | 1.000)                       |                             |                  |
| É                              |                              |                             |                  |
|                                |                              |                             |                  |